# 数字存储示波器

GDS-1000-U 系列

使用手册 <sup>固纬料号 NO.</sup>

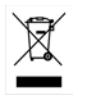

ISO-9001 认证企业

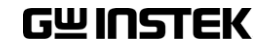

2011.4

本手册所含资料受到版权保护,未经固纬电子实业股份有限公司预 先授权,不得将手册内任何章节影印、复制或翻译成其它语言。

本手册所含资料在印制之前已经过校正,但因固纬电子实业股份有 限公司不断改善产品,所以保留未来修改产品规格、特性以及保养 维修程序的权利,不必事前通知。

固纬电子实业股份有限公司 新北市土城区中兴路 7-1号

|          | ㅋ. |
|----------|----|
|          | ন  |
| $\vdash$ |    |

| 安全说明            |                   | 8        |
|-----------------|-------------------|----------|
|                 | 安全符号              | 8        |
|                 | 安全指南              | 9        |
|                 | 英制电源线             | 11       |
|                 |                   |          |
| 产品介绍            |                   | 12       |
| 主要特点            |                   | 12       |
| 面板介绍            |                   | 14       |
|                 | 前面板               |          |
|                 | 后面板               |          |
|                 | 显示                |          |
| 设置示波哭           |                   | 10       |
| 以且小奴帽           |                   | 19       |
| 快速操作            |                   | 22       |
| <b>芯</b> 前树和柏塘湖 | 品作                |          |
| 术中州仲氏诞步         |                   |          |
|                 |                   |          |
|                 | Cursor 键 动        | 24       |
|                 | Consol 读 2/2      | 24       |
|                 | Autocot 键         |          |
|                 | Hardcony 键        | 25<br>25 |
|                 | Halp 键            | 25<br>25 |
|                 | Horizontal menu 键 | 25<br>26 |
|                 | Math 键 1/2 (+/-)  | 26       |
|                 | Math 键 2/2 (FFT)  | 20       |
|                 | Measure 键         | 27       |
|                 | Run/Stop 键        | 28       |
|                 | Save/Recall 键 1/9 |          |
|                 | Save/Recall 键 2/9 |          |
|                 | Save/Recall 键 3/9 |          |
|                 | Save/Recall 键 4/9 |          |
|                 | Save/Recall 键 5/9 |          |
|                 | Save/Recall 键 6/9 |          |
|                 | Save/Recall 键 7/9 |          |

|                                              | Save/Recall 键 8/9                     |  |
|----------------------------------------------|---------------------------------------|--|
|                                              | Save/Recall 键 9/933                   |  |
|                                              | Trigger 键 1/5                         |  |
|                                              | Trigger 键 2/5                         |  |
|                                              | Trigger 键 3/5                         |  |
|                                              | Trigger 键 4/5                         |  |
|                                              | Trigger 键 5/5                         |  |
|                                              | Utility 键 1/10 (Utility #1)           |  |
|                                              | Utility 键 2/10 (Utility #2)           |  |
|                                              | Utility 键 3/10 (Utility #3)           |  |
|                                              | Utility 键 4/10 (Hardcopy -Save All)   |  |
|                                              | Utility 键 5/10 (Hardcopy -Save Image) |  |
|                                              | Utility 键 6/10 (Probe compensation)   |  |
|                                              | Utility 键 7/10 (Go-NoGo)              |  |
|                                              | Utility 键 8/10 (Data Logging 1/2)40   |  |
|                                              | Utility 键 9/10 (Data Logging 2/2)     |  |
|                                              | Utility 键 10/10 (Self CAL Menu)       |  |
| 默认设置                                         |                                       |  |
| 内置帮助                                         |                                       |  |
|                                              |                                       |  |
| 测量                                           | ( )                                   |  |
|                                              |                                       |  |
| 基本测量                                         |                                       |  |
|                                              | 激活通道43                                |  |
|                                              | 使用自动设置44                              |  |
|                                              | 运行和停止触发45                             |  |
|                                              | 改变水平位置和档位46                           |  |
|                                              | 改变垂直位置和档位47                           |  |
|                                              | 使用探棒补偿信号48                            |  |
| 自动测量                                         |                                       |  |
|                                              | 测量项目                                  |  |
|                                              | 自动测量输入信号52                            |  |
| 光标测量                                         | 52                                    |  |
|                                              | ····································· |  |
|                                              | 位田垂直光标 53                             |  |
| <b>粘                                    </b> | 24                                    |  |
| 剱子ど昇                                         |                                       |  |
|                                              |                                       |  |
|                                              | 介绍                                    |  |
|                                              | 介绍                                    |  |
|                                              | 介绍                                    |  |
| Go No-Go 测试                                  | 介绍                                    |  |
| Go No-Go 测试                                  | 介绍                                    |  |

|                 | 编辑: NoGo When                         |          |
|-----------------|---------------------------------------|----------|
|                 | 编辑: Source                            |          |
|                 | 编辑: NoGo 越界条件                         | 60       |
|                 | 编辑: Template (边界)                     | 60       |
|                 | 运行 Go-NoGo 测试                         | 64       |
| 数据记录器           |                                       | 6 E      |
| <u>从</u> 间 亿八 m |                                       | 05<br>6r |
|                 | 月 印<br>始辑. Courco                     |          |
|                 | 编4.3000Ce                             |          |
|                 | 漏抖·仪直多数                               | 68       |
|                 | 色门 妖焰 记录                              |          |
|                 |                                       | ~        |
| <b>议</b> 直      |                                       | . 69     |
| 获取              |                                       | 69       |
|                 | 洗择获取模式                                | 69       |
|                 | 实时 vs 等效采样模式                          |          |
| 目示              |                                       |          |
| 亚门              | ************************************* | / 2      |
|                 | 达洋大重以只件图                              | 72       |
|                 | 波彬系积                                  | 72       |
|                 | 调整併暴对比度                               | 73       |
|                 | 选择显示格线                                | 73       |
| 水平视图            |                                       | 74       |
|                 | 水平移动波形位置                              | 74       |
|                 | 选择水平档位                                | 74       |
|                 | 选择波形更新模式                              | 75       |
|                 | 水平放大波形                                |          |
|                 | 以 X-Y 模式观察波形                          |          |
| 垂 直视图(通道)       |                                       | 78       |
| 王王加西(巡池)        | 垂直移动波形位署                              |          |
|                 | 半旦初切队//世旦<br>进择垂直档位                   | 78       |
|                 | 选择至且何回                                | 70<br>   |
|                 | 远洋枘日侠八<br>垂百后转波形                      |          |
|                 | 至且风积极形                                |          |
| <i>к</i>        | 限制极形印见                                |          |
| 凞友              |                                       | 80       |
|                 | 触发类型                                  | 80       |
|                 | 触发参数                                  | 81       |
|                 | 设置边沿触发                                | 83       |
|                 | 设置视频触发                                | 85       |
|                 | 设置脉冲宽度触发                              | 86       |
|                 | 手动触发信号                                |          |
| 后面板 USB 接       | □                                     | 88       |

| 系统设置      |                        | 89  |
|-----------|------------------------|-----|
|           | 查看系统信息                 |     |
|           | 选择语言                   |     |
|           |                        | 5   |
| 存储/调取     |                        | 91  |
| 立件结构      |                        |     |
| 又什垍钩      | 目二团确立供收书               |     |
|           | 亚小图修义针恰式               |     |
|           | 设形文计衔八<br>设置文件故式       |     |
|           | 使且又什怕八<br>使田 IISB 立档功能 |     |
| 抽法方体のよう   | (Const)                | - C |
| 厌迷仔恼(Hard | Сору)                  |     |
| 存储        |                        |     |
|           | 文件类型/来源/目标位置           |     |
|           | 保存面板设置                 |     |
|           | 保存波形                   |     |
|           | 保存屏幕图像                 |     |
|           | 全部保存(面板设置,屏幕图像,波形)     |     |
| 调取        |                        |     |
|           | 文件类型/来源/目标位置           |     |
|           | 调取默认面板设置               | 105 |
|           | 屏幕调取参考波形               | 106 |
|           | 调取面板设置                 | 106 |
|           | 调取波形                   |     |
|           |                        |     |
| €世1/Г     |                        | 109 |
| 校准垂直分辨率   | 卒                      | 109 |
| 探棒补偿      |                        | 110 |
|           |                        |     |
| FAQ       |                        | 112 |
|           | 屏幕不显示输入信号              |     |
|           | 清除显示内容                 |     |
|           | 波形无法更新(冻结)             |     |
|           | 探棒波形失真                 |     |
|           | 自动设置不能很好的抓取信号          |     |
|           | 清除混乱的面板设置              |     |
|           | 保存的屏幕图像背景太暗            |     |
|           | 精确度与规格不符               |     |

| 附录             |               |                  |
|----------------|---------------|------------------|
| 更换保险丝          |               |                  |
| GDS-1000-U 系   | 列规格           |                  |
|                | 型号-特殊规格       |                  |
|                | 通用规格          |                  |
| 探棒规格           |               |                  |
| *********      | GDS-1052-U 探棒 | 。<br>錯誤! 尙未定義書籤。 |
|                | GDS-1072-U 探棒 |                  |
|                | GDS-1102-U 探棒 | 錯誤! 尚未定義書籤。      |
| EC Declaration | of Conformity |                  |
| 索引             |               |                  |

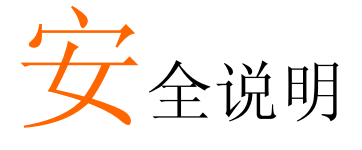

本章节包含操作和存储时必须遵照的重要安全说 明。在操作前请详细阅读以下内容,确保安全和最 佳化的使用。

#### 安全符号

这些安全符号会出现在本使用手册或仪器上。

| ▲ 警告       | 警告:产品在某一特定情况下或实际应用中可能对人<br>体造成伤害或危及生命   |  |
|------------|-----------------------------------------|--|
| <u> 注意</u> | 注意:产品在某一特定情况下或实际应用中可能对产<br>品本身或其它产品造成损坏 |  |
| <u>Å</u>   | 高压危险                                    |  |
| Â          | 注意:请参考使用手册                              |  |
|            | 保护导体端子                                  |  |
| H          | 接地端子                                    |  |
| X          | 勿将电子设备作为未分类的市政废弃物处理。请单<br>独收集处理或联系设备供应商 |  |

| 安全指南            |                                                                                                    |
|-----------------|----------------------------------------------------------------------------------------------------|
| 通常<br>▲▲<br>注意  | <ul> <li>确保 BNC 峰值输入电压不超过 300V</li> <li>勿将火线电压接入 BNC 接地端。否则可能会导致<br/>火灾或触电事故</li> <li>勿将重物置于示波器上</li> <li>避免严重撞击或不当放置而损坏示波器</li> <li>避免静电释放至示波器附近</li> <li>请使用匹配的连接线,切不可用裸线连接</li> <li>请勿阻止或妨碍风扇通风口的开放</li> <li>不要在电源或建筑安装现场进行测量(如下)</li> </ul> |
|                 | <ul> <li>非专业维修人页, 请勿 日行 拆袋 示波 器</li> <li>(测量等级) EN 61010-1:2001 规定了如下测量等级, GDS-1000-U<br/>属于等级 II:</li> <li>测量等级 IV:测量低电压设备电源</li> <li>测量等级 III:测量建筑设备</li> <li>测量等级 II:测量直接连接到低电压设备的电路</li> <li>测量等级 I:测量未直接连接电源的电路</li> </ul>                 |
| 电源<br>/ 警告      | <ul> <li>AC 输入电压: 100~240V AC, 47~63Hz</li> <li>电源电压波动不应超过 10%</li> <li>将交流电源插座的保护接地端子接地</li> </ul>                                                                                                    |
| 保险丝<br><u> </u> | <ul> <li>保险丝型号:T1A/250V</li> <li>请更换指定类型和额定值的保险丝</li> <li>更换前请断开电源线</li> <li>更换前请查明保险丝的熔断原因</li> </ul>                                                                                                    |
| 清洁示波器           | <ul> <li>清洁前请断开电源线</li> <li>以中性洗涤剂和清水沾湿软布擦拭仪器。请勿将<br/>任何液体直接喷洒到仪器上</li> <li>不要使用含苯,甲苯,二甲苯和丙酮等烈性物质<br/>的化学药品或清洁剂</li> </ul>                                                                                                    |

| 操作环境 | <ul> <li>地点:室内,避免阳光直射,无灰尘,无导电污染<br/>(如下)</li> </ul>                                                       |  |  |
|------|----------------------------------------------------------------------------------------------------|--|--|
|      | • 相对湿度:≤80%,40°C以下                                                                                        |  |  |
|      | ≤45%,41°C~50°C                                                                                            |  |  |
|      | • 海拔: < 2000m                                                                                             |  |  |
|      | • 温度: 0°C~50°C                                                                                            |  |  |
|      | (污染等级) EN 61010-1:2001 规定了如下污染程度。示波器属于<br>等级 2:                                                           |  |  |
|      | 污染指"可能引起绝缘强度或表面电阻率降低的外界物质,固体,液体或气体(电离气体)"。                                                                |  |  |
|      | • 污染等级 1: 无污染或仅干燥,存在非导电污染,污染无影响                                                                           |  |  |
|      | <ul> <li>污染等级 2:通常只存在非导电污染,偶尔存在由凝结物引起的短暂导电</li> </ul>                                                     |  |  |
|      | <ul> <li>污染等级 3:存在导电污染或由于凝结原因使干燥的非导电性<br/>污染变成导电性污染。此种情况下,设备通常处于避免阳光<br/>直射和充分风压条件下,但温度和湿度未受控制</li> </ul> |  |  |
| 存储环境 | • 地点: 室内                                                                                                  |  |  |
|      | • 存储温度:-10℃~60℃,无凝结                                                                                       |  |  |
|      | • 相对湿度:93% @ 40℃                                                                                          |  |  |
|      | 65% @ 41°C ~60°C                                                                                          |  |  |
| 处理   | 勿将电子设备作为未分类的市政废弃物处理。请单                                                                                    |  |  |

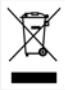

勿将电子设备作为未分类的市政废弃物处理。请单 独收集处理或联系设备供应商。请务必妥善处理丢 弃的电子废弃物,减少对环境的影响

## GWINSTEK

英制电源线

在英国使用时,确保电源线符合以下安全说明。

注意:导线/设备连接必须由专业人员操作

∕!∕॒警告:此装置必须接地

重要:导线颜色应与下述规则保持一致:

| 绿色/黄色: | 接地     | OE    |
|--------|--------|-------|
| 蓝色:    | 零线     | O D L |
| 棕色:    | 火线(相线) |       |

导线颜色可能与插头/仪器中所标识的略有差异,请遵循如下操作:

颜色为绿色/黄色的线需与标有字母"E",或接地标志,或颜色为绿色/黄绿色的接地端子相连;

颜色为蓝色的线需与标有字母"N",或颜色为蓝色或黑色的端子相连;

颜色为棕色的线需与标有字母"L"或"P",或者颜色为棕色或红色的端子相连。

若有疑问,请参照本仪器提供的用法说明或与经销商联系。

电缆/仪器需有符和额定值和规格的HBC保险丝保护:保险丝额定值请参照仪器说明或使用手册。如:0.75mm<sup>2</sup>的电缆需要 3A或 5A的保险丝。保险丝型号与连接方法有关,再大的导体通常应使用 13A保险丝。

将带有裸线的电缆、插头或其它连接器与火线插座相连非常危险。若已确认 电缆或插座存在危险,必须关闭电源,拔下电缆、保险丝和保险丝座。并且 根据以上标准立即更换电线和保险丝。

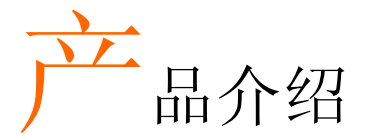

本章节介绍了示波器的主要特点、外观和设置步骤。

## 主要特点

| 型号         | 带宽                                   | 输入通道 |  |
|------------|--------------------------------------|------|--|
| GDS-1052-U | DC –50MHz (–3dB)                     | 2    |  |
| GDS-1072-U | DC – 70MHz (–3dB)                    | 2    |  |
| GDS-1102-U | DC – 100MHz (–3dB)                   | 2    |  |
| 性能         | • 250MSa /s 实时采样率                    |      |  |
|            | • 25GS/s 等效采样率                       |      |  |
|            | • 高达 10ns 峰值侦测                       |      |  |
|            | • 2mV~10V 垂直档位                       |      |  |
| 特点         | • 5.7″彩色 TFT 显示                      |      |  |
|            | • 保存和调取设置和波形                         |      |  |
|            | • 19 组自动测量                           |      |  |
|            | • 多种语言菜单(12 种语言)                     |      |  |
|            | • 数学运算: 加, 减, FFT                    |      |  |
|            | • 数据记录器                              |      |  |
|            | • Go-NoGo 测试                         |      |  |
|            | • 边沿,视频,脉冲宽度触                        | 发    |  |
|            | • 尺寸: (W) 310 x (D) 140 x (H) 142 mm |      |  |

接口

- USB 2.0 full-speed 接口,用于保存和调取数据
- 校准输出
- 外部触发输入
- USB B 类型(slave)接口,用于远程控制

## 面板介绍

## 前面板

| LCD<br>Display                | Function V ARIABLE                 | E Vertical VOLTS/DIV Horizontal<br>POSITION knob POSITION<br>knob knob                                                                                                    |
|-------------------------------|------------------------------------|----------------------------------------------------------------------------------------------------|
| Power USB port<br>switch port | Probe CH<br>compensation<br>output | Menu keys<br>Trigger<br>LEVEL knob<br>Horizontal<br>MENU keys<br>Trigger<br>LEVEL knob<br>Horizontal<br>MENU keys<br>Trigger<br>Keys<br>TIMHY DIV<br>knob<br>EXT TRIG<br>terminal<br>MATH keys<br>terminal |
| LCD 显示                        | TFT 彩色, 320                        | x 234 分辨率, 宽视角 LCD 显示                                                                                                    |
| Function 键:<br>F1 (顶)~F5 (底)  |                                    | 启动 LCD 屏幕左侧的功能                                                                                                    |
| Variable 旋钮                   |                                    | 增大或减小数值,移至下一个或上<br>一个参数                                                                                                    |
| Acquire 键                     | Acquire                            | 设置获取模式(见 69 页)                                                                                                    |
| Display 键                     | Display                            | 设置屏幕设置(见 72 页)                                                                                                    |
| Cursor 键                      | Cursor                             | 运行光标测量(见 53 页)                                                                                                    |

(下页继续)

| Utility 键                 | Utility                                 | 设置 Hardcopy 功能(见 96 页), 显<br>示系统状态(见 89 页), 选择菜单语<br>言(见 89 页), 运行自我校准(见 109<br>页), 设置探棒补偿信号(见 110 页),<br>以及选择 USB host 类型(见 88 页) |
|---------------------------|-----------------------------------------|----------------------------------------------------------------------------------------------------|
| Help 键                    | Help                                    | 显示帮助内容(见 42 页)                                                                                                    |
| Autoset 键                 | Autoset                                 | 根据输入信号自动进行水平、垂直<br>以及触发设置(见 44 页)                                                                                                  |
| Measure 键                 | Measure                                 | 设置和运行自动测量(见 50 页)                                                                                                    |
| Save/Recall 键             | Save/Recall                             | 存储和调取图像,波形或面板设置<br>(见 91 页)                                                                                                    |
| Hardcopy 键                | Hardcopy                                | 将图像、波形或面板设置存储至<br>USB (见 96 页)                                                                                                    |
| Run/Stop 键                | Run/Stop                                | 运行或停止触发(见 45 页)                                                                                                    |
| Trigger level 旋钮          |                                         | 设置触发准位(见 80 页)                                                                                                    |
| Trigger menu 键            | MENU                                    | 触发设置(见 80 页)                                                                                                    |
| Single trigger 键          | SINGLE                                  | 选择单次触发模式(见 87 页)                                                                                                    |
| Trigger force 键           | FORCE                                   | 无论触发条件如何,获取一次输入<br>信号(见 87 页)                                                                                                    |
| Horizontal menu<br>键      | MENU                                    | 设置水平视图(见 74 页)                                                                                                    |
| Horizontal<br>position 旋钮 | $\triangleleft \bigcirc \triangleright$ | 水平移动波形(见 74 页)                                                                                                    |

| TIME/DIV 旋钮             | TIME/DIV                           | 选择水平档位(见 74 页)                       |
|-------------------------|------------------------------------|--------------------------------------|
|                         |                                    |                                      |
| Vertical position<br>旋钮 | $\bigcirc^{\vartriangle}_{\nabla}$ | 垂直移动波形(见 78 页)                       |
| CH1/CH2 键               | CH 1                               | 设置垂直档位和耦合模式(见 78 页)                  |
| VOLTS/DIV 旋钮            | VOLTS/DIV                          | 选择垂直档位(见 78 页)                       |
|                         |                                    |                                      |
| 输入端子                    | CH1                                | 接收输入信号: 1MΩ±2%输入阻抗,<br>BNC 端子        |
| 接地端子                    |                                    | 连接 DUT 接地导线,常见接地                     |
| MATH 键                  | MATH                               | 完成数学运算(见 55 页)                       |
| USB 接口                  |                                    | 用于传输波形数据、屏幕图像和面<br>板设置(见 94 页)       |
| 探棒补偿输出                  | <b>≈2V</b> Л<br>(□)                | 输出 2Vp-p 方波信号,用于补偿探<br>棒(见 110 页)或演示 |
| 外部触发输入                  | EXT TRIG                           | 接收外部触发信号(见 81 页)                     |
| 电源开关                    |                                    | 启动或关闭示波器                             |

#### 后面板

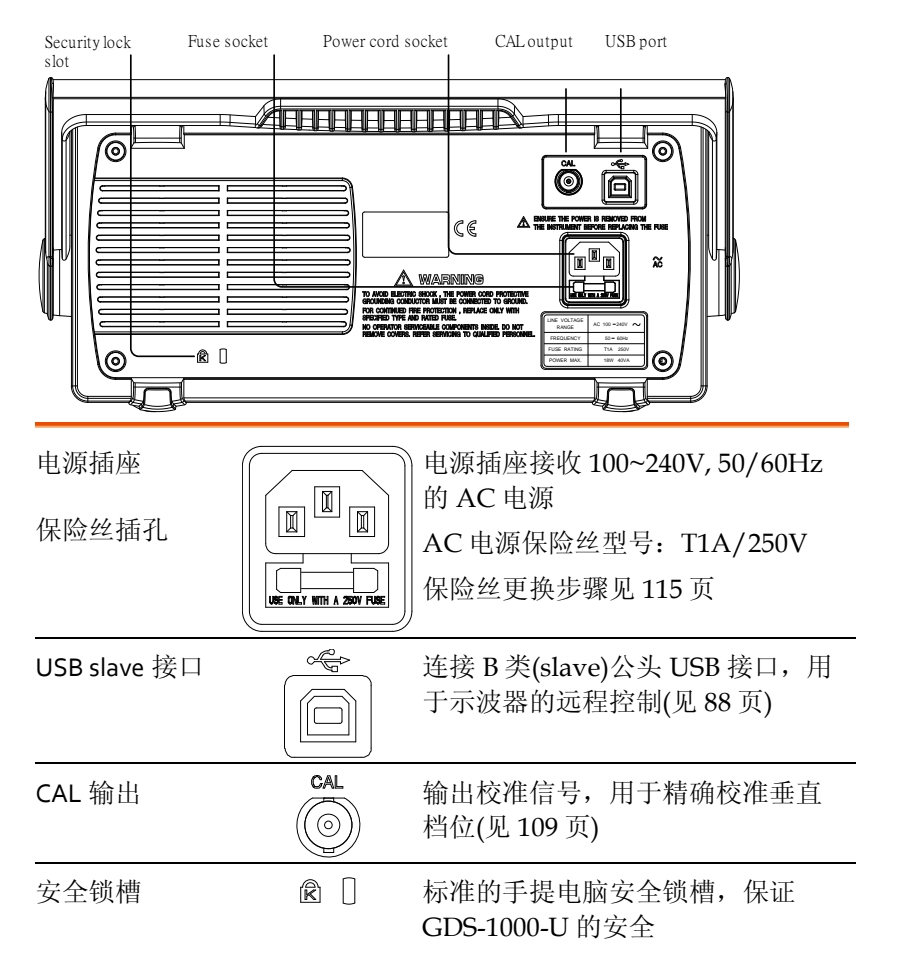

显示

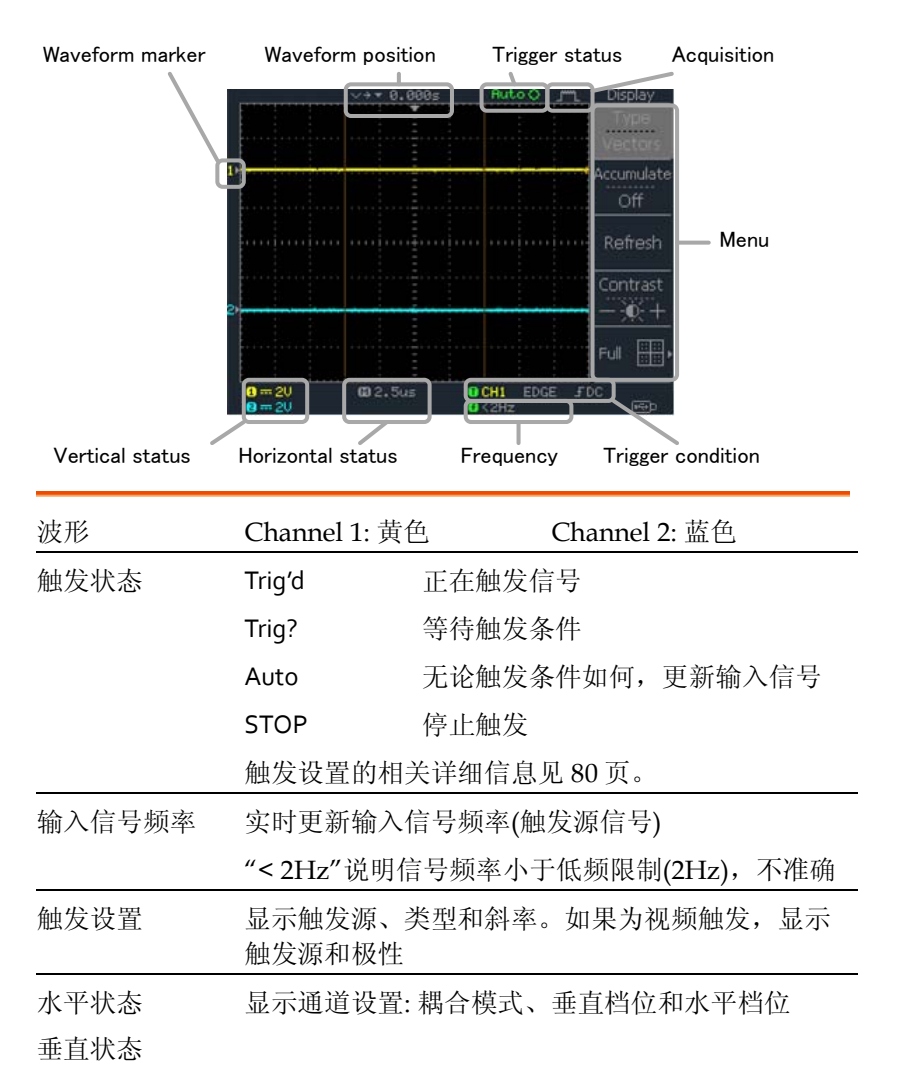

## 设置示波器

| 背景 | 本章节介绍如何正确设置示波器,包括调整手柄、<br>套接信号、调整档位和补偿探棒。在新环境下操作<br>示波器之前,请完成这些内容,以保证示波器功能<br>稳定。                                                 |
|----|----------------------------------------------------------------------------------------------------|
| 步骤 | 1. 稍稍向外拉一下手柄两侧                                                                                                    |
|    | 2. 三个预设位置,将手柄旋转<br>至其中一个                                                                                                    |
|    | 3. 连接电源线                                                                                                    |
|    | <ul> <li>Ⅰ. 按电源开关。10s 内显示器启<br/>动</li> </ul>                                                                                      |
|    | <ul> <li>5. 通过调取出厂设置重设系 Save/Recall</li> <li>统。按 Save/Recall 键,选择 → Default</li> <li>Default Setup。有关出厂设 置的详细信息,见 41 页</li> </ul> |
|    | 5. 将探棒与 Channel 1 的输入端和探棒补偿信号输<br>出端(2Vp-p, 1kHz 方波)相连                                                                            |

7. 设置探棒衰减电压 x10

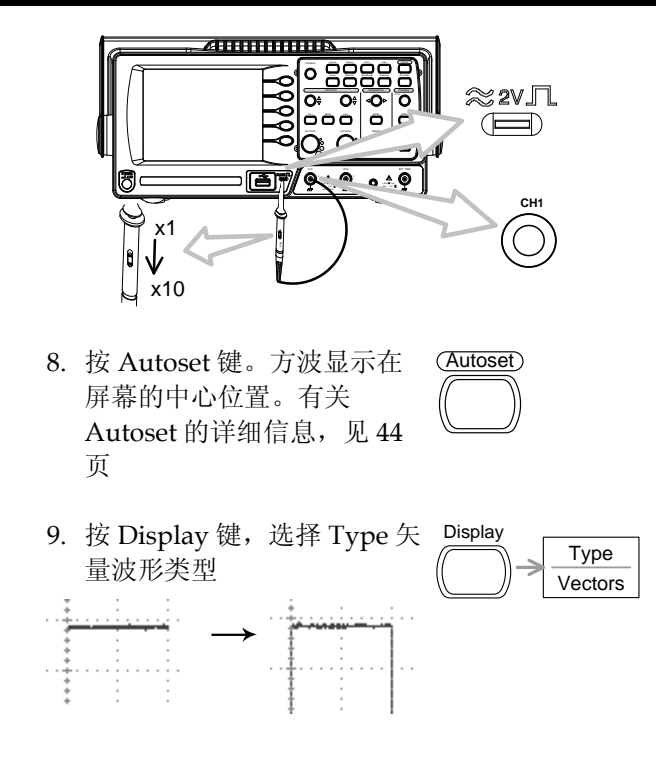

## GWINSTEK

10. 旋转探棒可调点, 平滑方波边沿

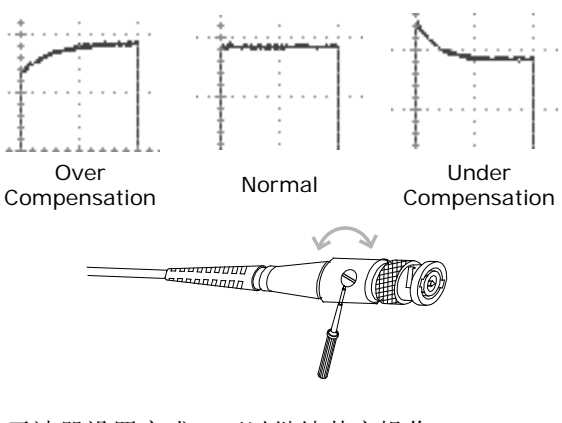

11. 示波器设置完成。可以继续其它操作 测量: 见 43 页 设置: 见 69 页

速操作

本章节介绍了示波器的菜单树、快捷操作、内置帮助和默认出厂设置。熟练掌握本章节有利于快速了 解示波器的各项功能。

## 菜单树和快捷操作

| $\rightarrow \gamma$ | 151 41 |
|----------------------|--------|
| 龙义                   | 121 91 |

- Normal =按 Normal 键
- Average ← =重复按 Average 键
- Normal ~ Average =菜单项内容从"Normal"至"Average"

Normal→VAR 〇 =按 Normal 键, 然后旋转 Variable 旋钮

## GWINSTEK

测量

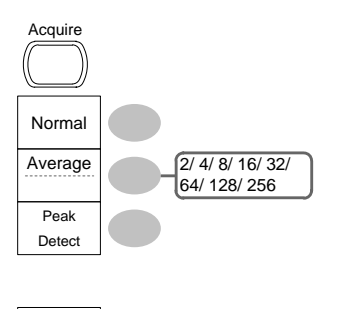

选择获取模式

Normal ~ Peak-Detect

选择平均次数

Average

启动/关闭延迟

#### CH1/CH2 键

Sample Rate 500MS/s

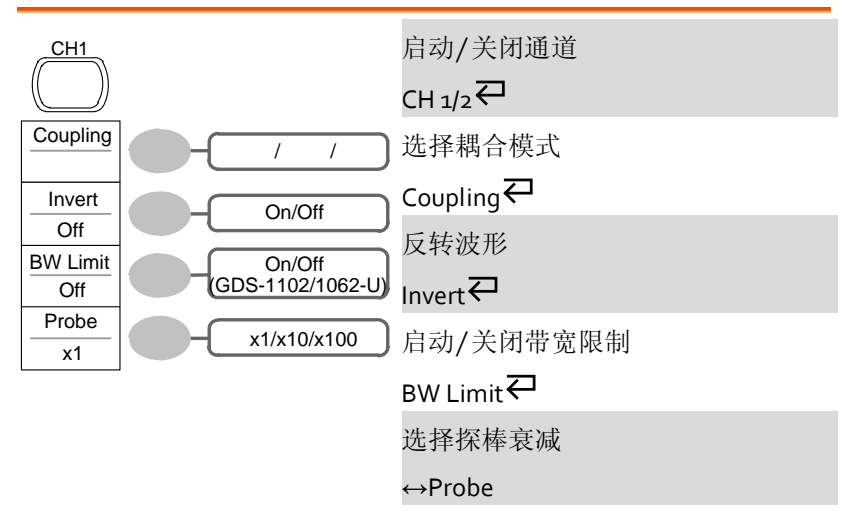

### Cursor 键 1/2

| Cursor                                       | 启动/关闭光标<br>Cursor             |
|----------------------------------------------|-------------------------------|
| Source<br>CH1<br>X1                          | 移动 X1 光标<br>X1→VAR 〇          |
| 123.4us<br>212.0mV<br>X2<br>22.9us<br>0.000V | 移动 X2 光标<br>X2→VAR 〇          |
| X1X2<br>23.6us<br>11.9Hz<br>212.0mV          | 同时移动 X1 和 X2 光标<br>X1X2→VAR 〇 |
| X↔Y                                          | 切换至 Y 光标<br>X↔Y               |

#### Cursor 键 2/2

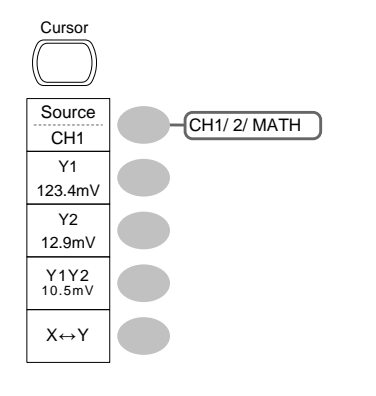

| 启动/关闭光标                    |
|----------------------------|
| Cursor₽                    |
| 移动 Y1 光标                   |
| $Y1 \rightarrow VAR^{O}$   |
| 移动 Y2 光标                   |
| $Y_2 \rightarrow VAR O$    |
| 同时移动 Y1 和 Y2 光标            |
| $Y_1Y_2 \rightarrow VAR O$ |
| 切换至 X 光标                   |
| X↔Y                        |

#### Display 键

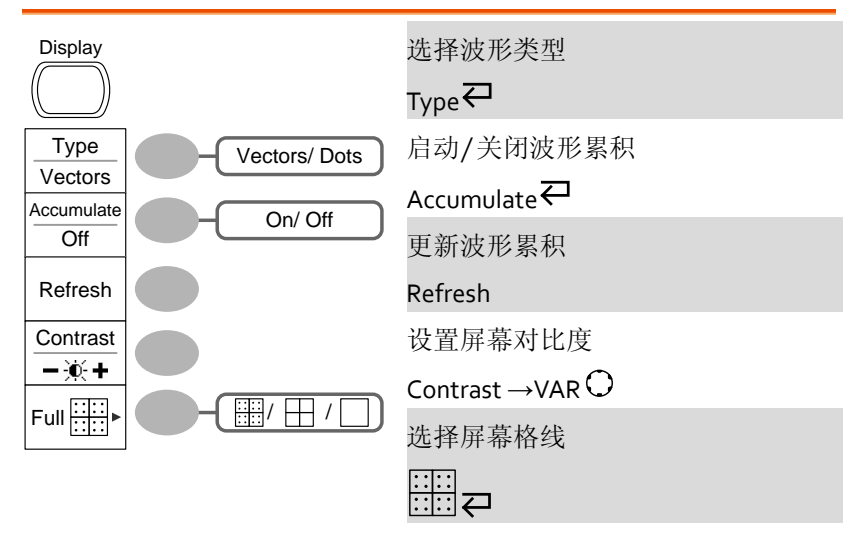

#### Autoset 键

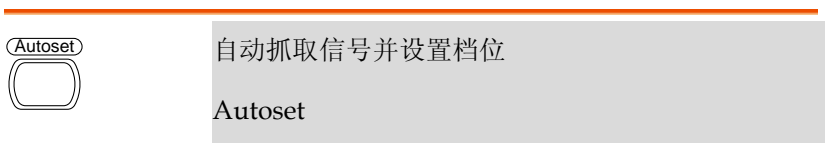

#### Hardcopy 键

| Hard             | сору |
|------------------|------|
| $\left( \right)$ |      |

→见 Utility 键(见 36 页)

#### Help 键

| Help 启动 | 启动/关闭帮助模式 |
|---------|-----------|
|         | Help₽     |

#### Horizontal menu 键

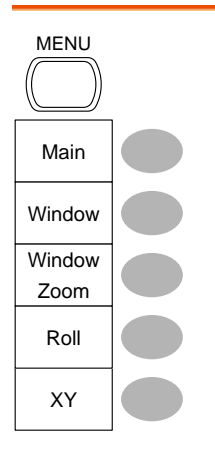

| 选择主(默认)显示                         |
|-----------------------------------|
| Main                              |
| 选择视窗模式                            |
| Window $\rightarrow$ TIME/DIV $O$ |
| 放大视窗模式                            |
| Window Zoom                       |
| 选择视窗滚动模式                          |
| Roll                              |
| 选择 XY 模式                          |
| XY                                |

#### Math 键 1/2 (+/-)

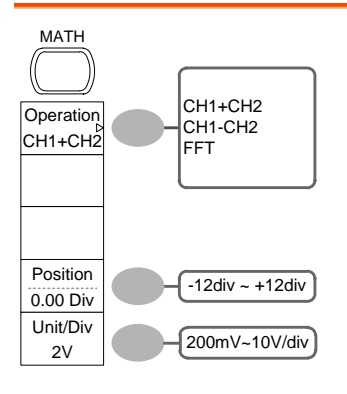

| 启动/关闭运算                                |
|----------------------------------------|
| Math₽                                  |
| 选择数学运算类型(+/-/FFT)                      |
| Operation ←                            |
| 设置结果位置                                 |
| Posit ion $\rightarrow$ VAR $\bigcirc$ |
| 运算结果 Volt/Div                          |
| Unit/Div→VAR 〇                         |

#### Math 键 2/2 (FFT)

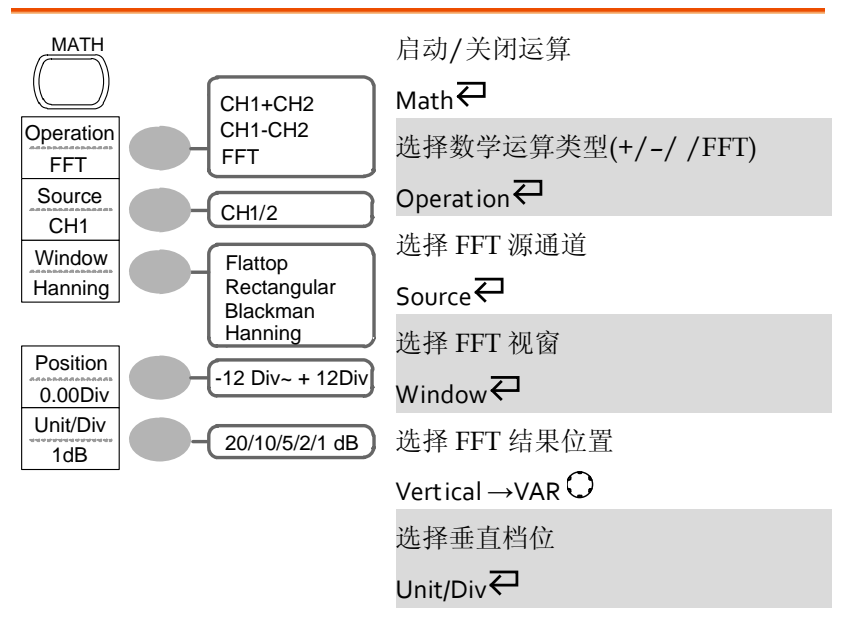

#### Measure 键

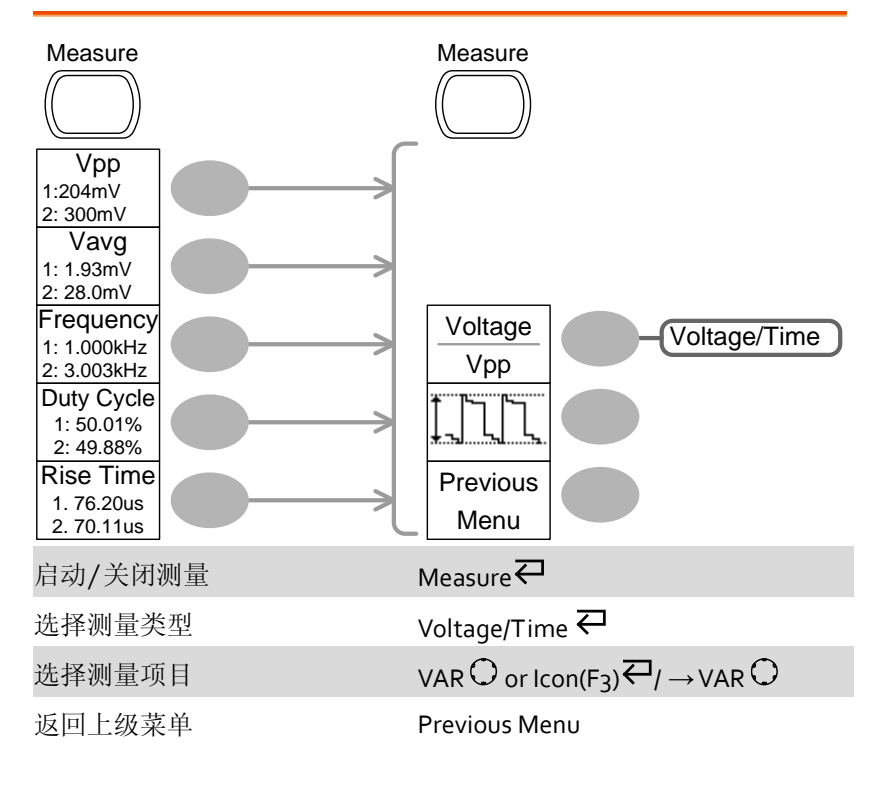

#### Run/Stop 键

| Run/Stop | 停止/运行波形或触发 |
|----------|------------|
|          | Run/Stop 🖓 |

测量

#### Save/Recall 键 1/9

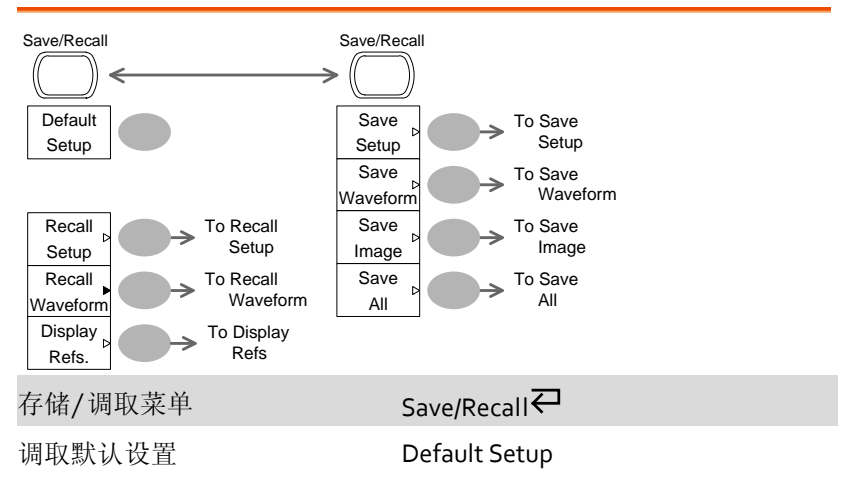

#### Save/Recall 键 2/9

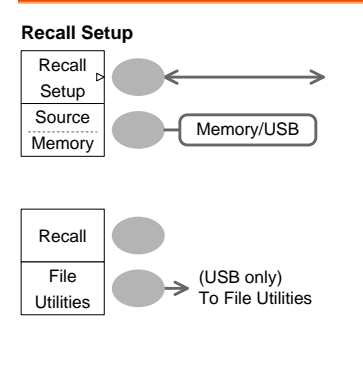

选择其它菜单

Recall Setup ←

选择设置来源

调取设置

Recall

进入 USB 文档功能

**File Utilities** 

### Save/Recall 键 3/9

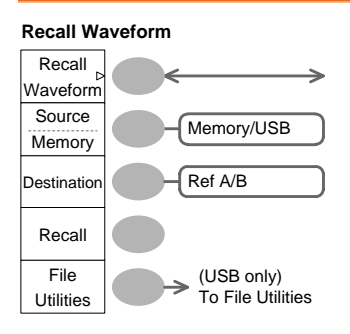

| 选择其它菜单                                   |
|------------------------------------------|
| Recall Waveform 🕶                        |
| 选择波形来源                                   |
| Source↔VAR◯                              |
| 选择波形目标位置                                 |
| Destination $\rightarrow$ VAR $\bigcirc$ |
| 调取波形                                     |
| Recall                                   |
| 进入 USB 文档功能                              |
| File Utilities                           |

#### Save/Recall 键 4/9

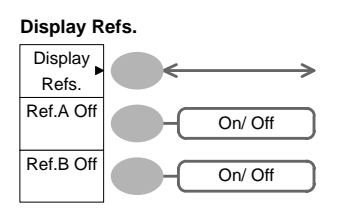

| 选择其它菜单          |
|-----------------|
| Display Refs. 🕶 |
| 启动/关闭参考波形 A     |
| Ref.A ←         |
| 启动/关闭参考波形 B     |
| Ref.B₽          |

#### Save/Recall 键 5/9

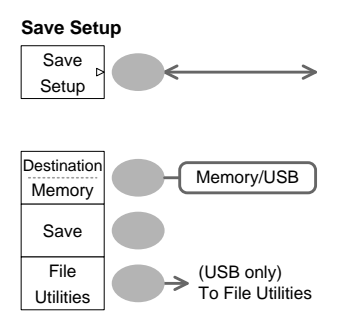

| 选择其它菜单 |
|--------|
|--------|

Save Setup₽

选择目标位置

Destination  $\overrightarrow{\leftarrow} \rightarrow VAR \bigcirc$ 

保存设置

Save

进入 USB 文档功能

**File Utilities** 

#### Save/Recall 键 6/9

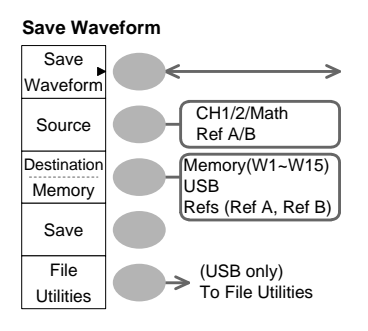

选择其它菜单

Save Waveform ←

选择存储源

选择目标位置

 $\mathsf{Destination} \overleftarrow{\leftarrow} \mathsf{VAR} \bigcirc$ 

保存波形

Save

进入 USB 文档功能

File Utilities

## Save/Recall 键 7/9

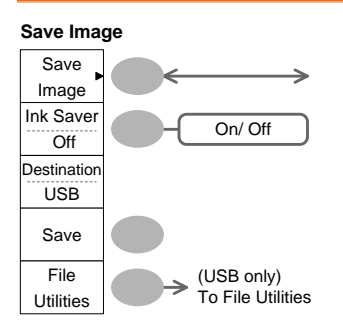

| 选择其它菜单         |  |
|----------------|--|
| Save Image     |  |
| 启动/关闭省墨模式      |  |
| Ink Saver 🖓    |  |
| 保存图像           |  |
| Save           |  |
| 进入 USB 文档功能    |  |
| File Utilities |  |
|                |  |

#### Save/Recall 键 8/9

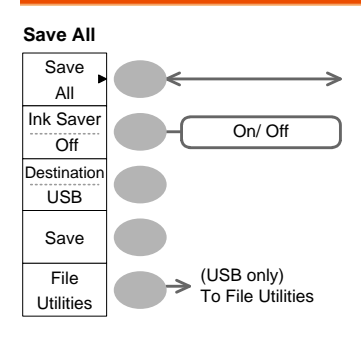

选择其它菜单

Save All ₽

启动/关闭省墨模式

Ink Saver₽

选择目标位置

Destination  $\overline{\leftarrow} \rightarrow VAR \bigcirc$ 

全部保存

Save

进入 USB 文档功能

File Utilities

### Save/Recall 键 9/9

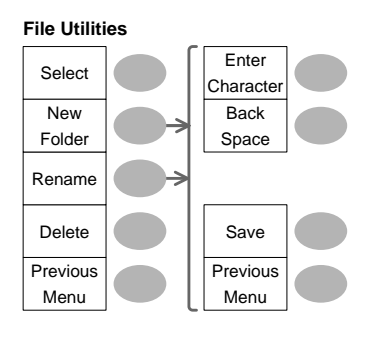

选择文件/文件夹

 $VAR \bigcirc \rightarrow Select$ 

新建或重命名文件夹/文件

New Folder/Rename

VAR  $\bigcirc$   $\rightarrow$  Enter character / Backspace / Save / Previous menu

删除文件夹/文件

Delete

返回上级菜单

Previous menu

#### Trigger 键 1/5

#### Trigger Type MENU

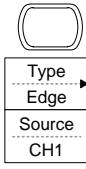

Slope / Coupling Mode Auto 选择触发类型

туре₽

## Trigger 键 2/5

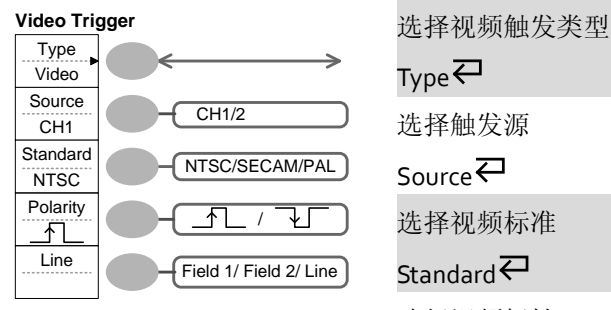

选择视频极性

#### Polarity₽

选择视频场/行

Line₽→VAR○

## Trigger 键 3/5

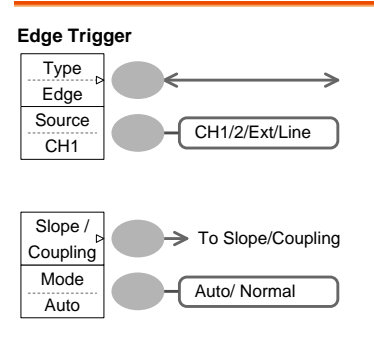

| 选择边沿触发类型          |
|-------------------|
| Edge₽             |
| 选择触发源             |
| Source₽           |
| 进入斜率/耦合菜单(见 36 页) |
| Slope/Coupling    |
| 选择触发模式            |
| Mode₩             |

### Trigger 键 4/5

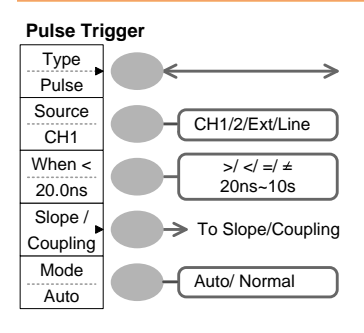

| 选择脉冲触发类型          |
|-------------------|
| Туре              |
| 选择触发源             |
| Source            |
| 选择脉冲触发条件和脉冲宽度     |
| When←→VAR○        |
| 进入斜率/耦合菜单(见 36 页) |
| Slope/Coupling    |
| 选择触发模式            |
| Mode₽             |

### Trigger 键 5/5

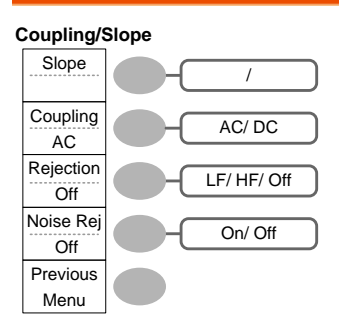

选择触发斜率类型 Slope 之择触发耦合模式 Coupling 本择频率抑制 Rejection 启动/关闭噪声抑制

Noise Rej ←

返回上级菜单

Previous Menu

#### Utility 键 1/10 (Utility #1)

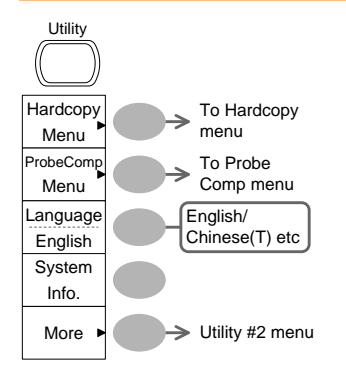

| 进入 Hardcopy 菜单                             |
|--------------------------------------------|
| Hardcopy                                   |
| 进入探棒补偿菜单                                   |
| ProbeComp                                  |
| 选择语言                                       |
|                                            |
| Language                                   |
| 显示系统信息                                     |
| 显示系统信息<br>System Info.                     |
| 显示系统信息<br>System Info.<br>进入下一级 Utility 菜单 |
## Utility 键 2/10 (Utility #2)

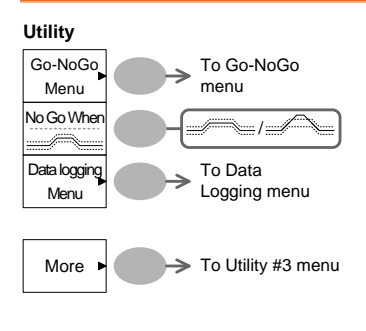

进入 Go-NoGo 菜单

Go-NoGo

设置 NoGo 条件,未超出——/超出

No Go When ₹

进入数据记录菜单

Data Logging

进入下一级 Utility 菜单

More

## Utility 键 3/10 (Utility #3)

| Calibration<br>Self CAL<br>Menu To Self CAL menu | 进入自我校准<br>Self CAL       |  |
|--------------------------------------------------|--------------------------|--|
|                                                  |                          |  |
| More D To Utility #1 menu                        | 进入第一个 Utility 菜单<br>More |  |

## Utility 键 4/10 (Hardcopy -Save All)

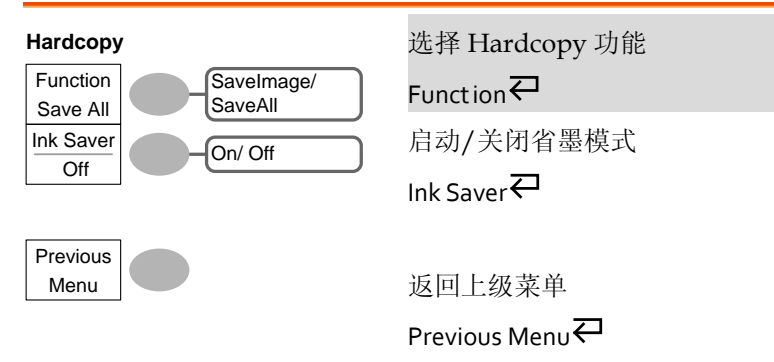

## Utility 键 5/10 (Hardcopy -Save Image)

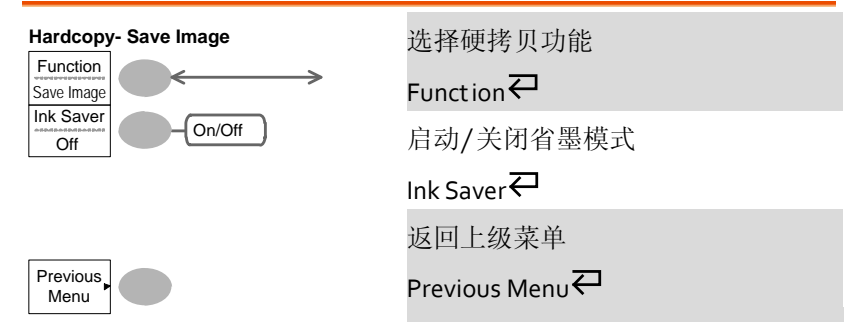

## Utility 键 6/10 (Probe compensation)

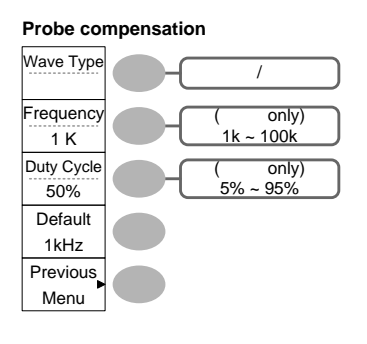

选择探棒补偿信号

Wave Type ←

设置方波频率

Frequency  $\rightarrow$  VAR  $\bigcirc$ 

设置方波占空比

Duty Cycle ightarrow VAR  $ilde{O}$ 

返回上级菜单

Previous Menu

切换模板

## Utility 键 7/10 (Go-NoGo)

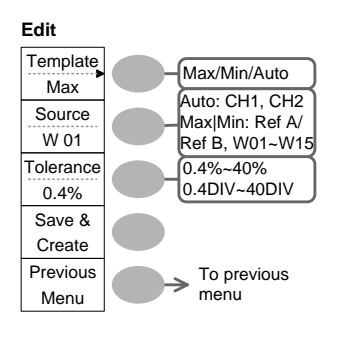

| Template₽                                                  |
|------------------------------------------------------------|
| 选择模板来源                                                     |
| Source₽                                                    |
| 设置容差(%或 Div)                                               |
| Tolerance $\overline{\leftarrow} \rightarrow VAR \bigcirc$ |
| 保存模板                                                       |
|                                                            |

Save & Create

返回上级菜单

Previous Menu

## Utility 键 8/10 (Data Logging 1/2)

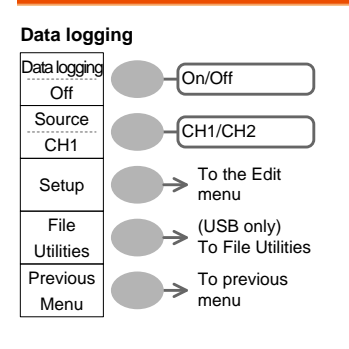

| 启动/关闭数据记录器     |
|----------------|
| Data logging 🕶 |
| 设置记录源          |
| Source         |
| 进入数据记录编辑菜单     |
| Setup          |
| 进入文档功能菜单       |
| File Utilities |
| 返回上级菜单         |
| Previous Menu  |

## Utility 键 9/10 (Data Logging 2/2)

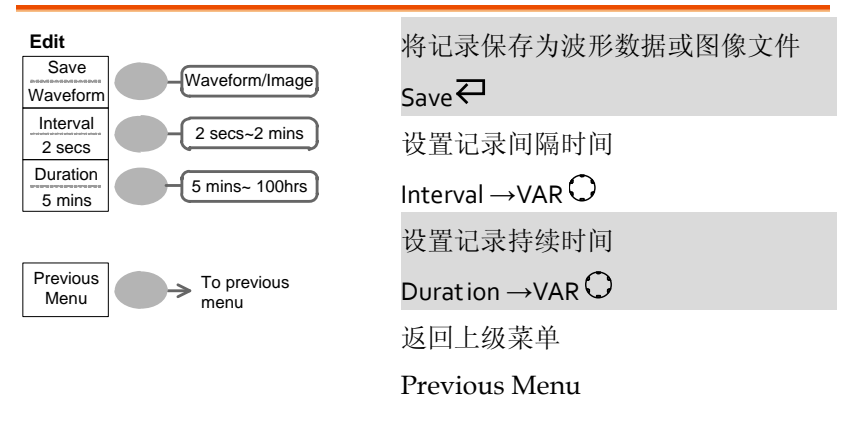

## Utility 键 10/10 (Self CAL Menu)

Self Cal. 开始垂直校准 Vertical ► Start Vertical Calibration Vert ical

# 默认设置

| 按 Save/Recall 铤<br>置。 | ē→ Default Setup 显示出厂 | 面板设 Save/Recall Default Setup |  |  |
|-----------------------|-----------------------|-------------------------------|--|--|
| 获取                    | 模式:正常                 |                               |  |  |
| 通道                    | 档位: 2V/Div            | 反转:关闭                         |  |  |
|                       | 耦合: DC                | 探棒衰减电压: x1                    |  |  |
|                       | (GDS-1102, GDS-1062)  |                               |  |  |
|                       | BW 限制:关闭              | Channel 1 & 2: 启动             |  |  |
| 光标                    | 通道: CH1               | 光标:关闭                         |  |  |
| 显示                    | 类型:矢量                 | 累积:关闭                         |  |  |
|                       | 格线: 全部                |                               |  |  |
| 水平                    | 档位: 2.5us/Div         | 模式:主时基                        |  |  |
| 运算                    | 类型: + (加)             | 位置: 0.00 Div                  |  |  |
| 测量                    | 项目: Vpp, Vavg, 频率, 占  | 空比,上升时间                       |  |  |
| 触发                    | 类型:边沿                 | 触发源: Channel1                 |  |  |
|                       | 模式:自动                 | 斜率:                           |  |  |
|                       | 耦合: DC                | 抑制:关闭                         |  |  |
|                       | 噪声抑制:关闭               |                               |  |  |
| 功能                    | 硬拷贝:保存图像,启动省<br>墨模式   | 探棒补偿:方波,1k,50%<br>占空比         |  |  |
| Go-NoGo               | Go-NoGo: 关闭           | 源: CH1                        |  |  |
|                       | 条件:                   | 越界:停止                         |  |  |
| 数据记录器                 | 数据记录:关闭               | 源: CH1                        |  |  |
|                       | 设置:波形                 | 间隔时间: 2 secs                  |  |  |
|                       | 持续时间:5 mins           |                               |  |  |

# 内置帮助

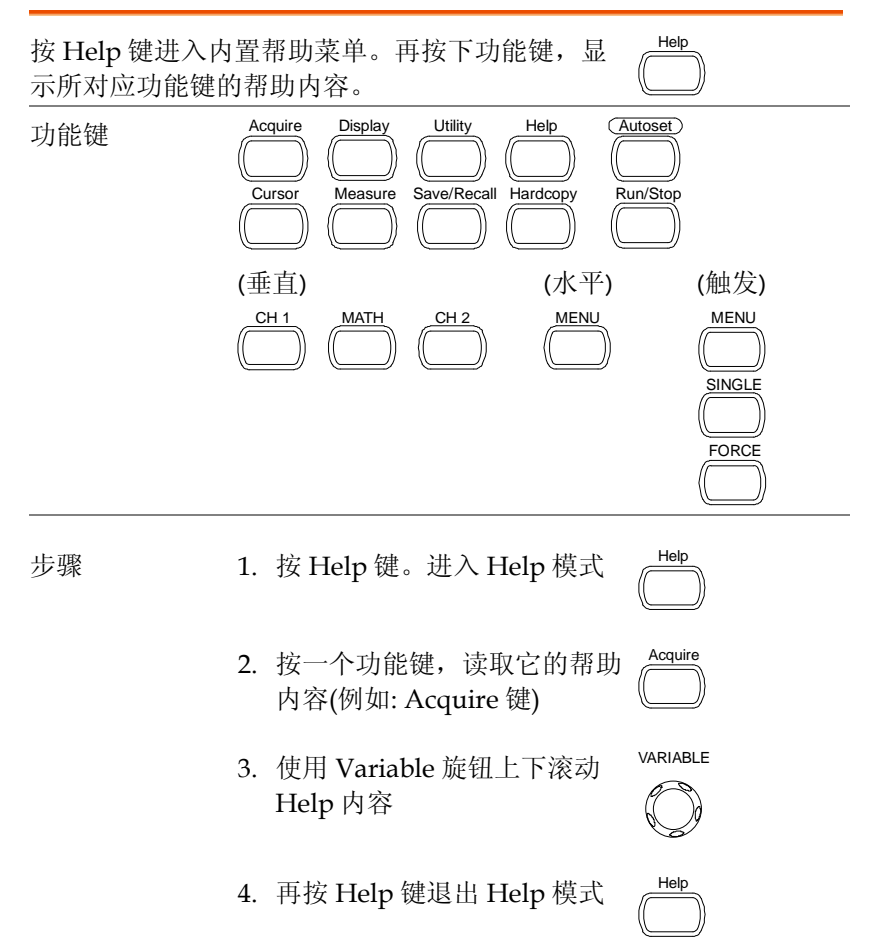

# 测量

本章节将介绍如何使用示波器的基本功能准确观察 信号,如何使用高级功能详细观察信号,如: 自动测量,光标测量以及数学运算。

## 基本测量

该部分介绍了捕获和观察输入信号时必要的基本操作。更多详细信 息,见如下章节:

- 测量 → 见 43 页
- 设置 → 见 69 页

#### 激活通道

| 激活通道 | 按 CH1 或 CH2 激活输入通道。<br>通道指示灯显示在屏幕左侧,通<br>道指示符也相应改变 | CH 1<br>① 或 | CH 2 |
|------|----------------------------------------------------|-------------|------|
|------|----------------------------------------------------|-------------|------|

(下页继续)

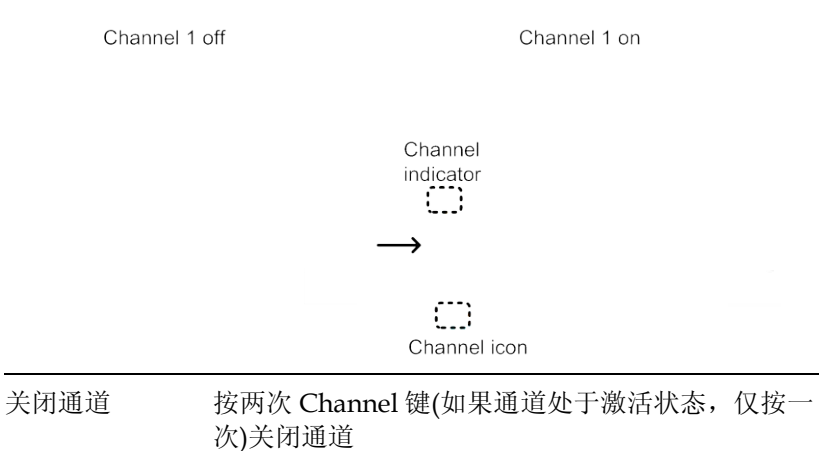

使用自动设置

| 背景 | Autoset 功能将输入信号自动调整到面板最佳视野<br>处: |
|----|----------------------------------|
|    | • 选择水平档位                         |
|    | • 水平定位波形                         |
|    | • 选择垂直档位                         |
|    | • 垂直定位波形                         |
|    | • 选择触发源通道                        |
|    | • 激活通道                           |
| 步骤 | 1. 将输入信号连入示波器,按<br>Autoset 键     |

2. 波形显示在屏幕中心位置

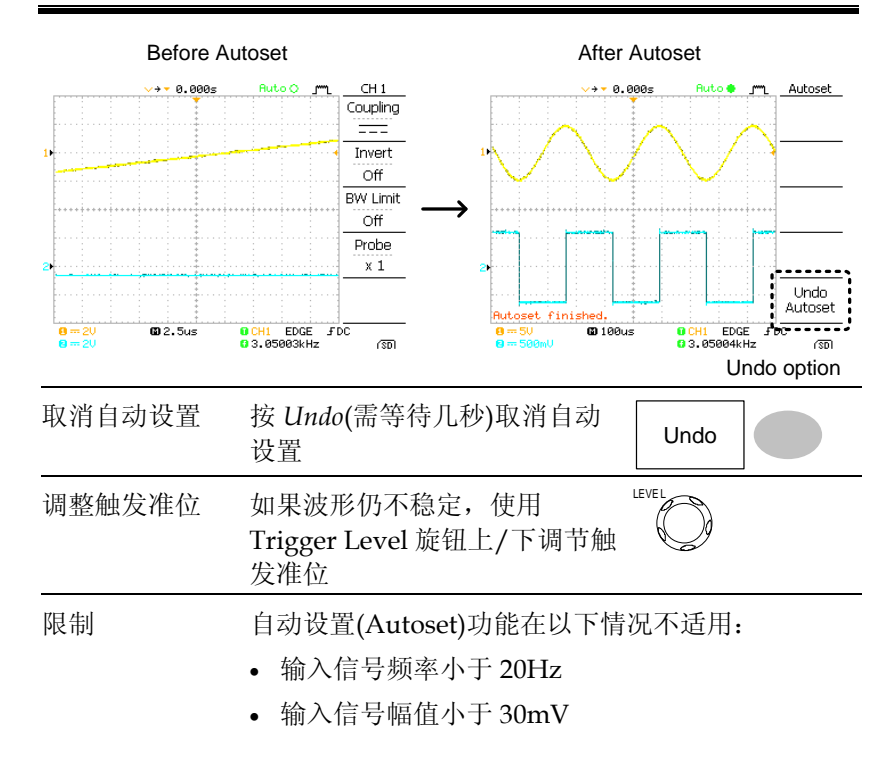

#### 运行和停止触发

背景 在触发运行模式下,示波器持续搜索触发条件,一 旦条件满足,屏幕更新波形信号。 在触发停止模式下,示波器停止触发,屏幕保持最 后一次获取的波形。屏幕上方的触发指示符显示停 止模式。 按触发 Run/Stop 键切换运行/停止 Run/Stop 模式。

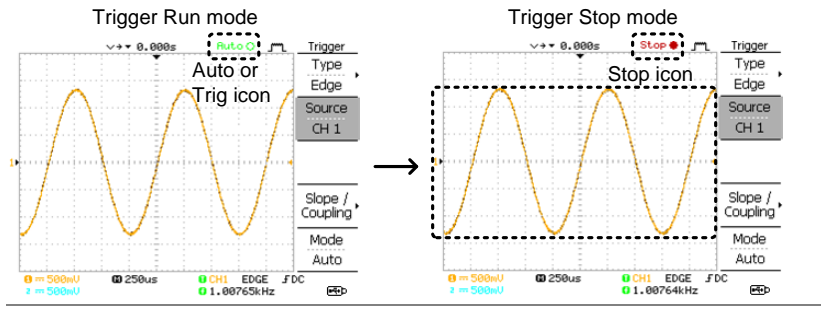

波形操作 运行和停止模式下可以移动或缩放波形。相关详细 信息,见 74页(水平位置/档位)和 78页(垂直位置/ 档位)

改变水平位置和档位

更多详细设置,见74页。

设置水平位置 Horizontal position 旋钮向左或向 ⊲ ◯ ▷ 右移动波形。

位置指示符随波形移动,距中心点的偏移距离显示 在屏幕上方。

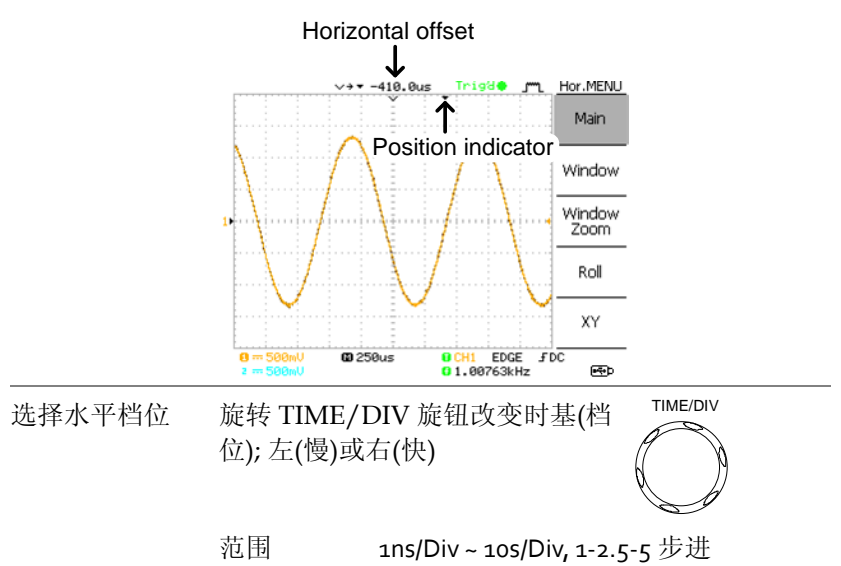

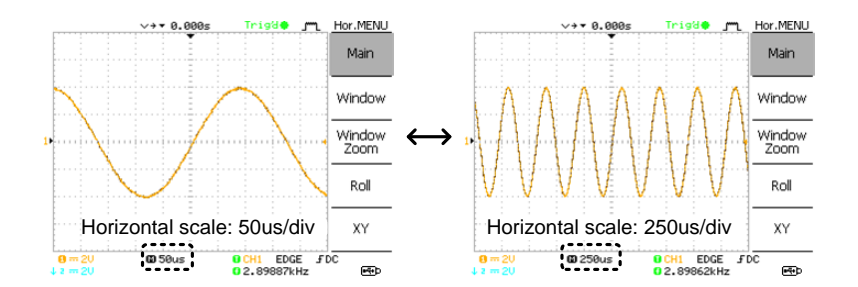

改变垂直位置和档位

更多详细设置,见78页。

| 设置垂直位置 | 旋转各通道的 Vertical position             |  |
|--------|--------------------------------------|--|
|        | 波形移动时,光标的垂直位置显示在屏幕左下角。               |  |
|        | Run/Stop 模式 运行和停止模式下均可以垂直移动 波形       |  |
| 选择垂直档位 | 旋转 VOLTS/DIV 旋钮改变垂<br>直档位; 左(下)或右(上) |  |
|        | 范围 2mV/Div~10V/Div, 1-2-5 步进         |  |

屏幕左下角各通道的垂直档位指示器也相应改变。

## 使用探棒补偿信号

| 背景          | 该部分介绍<br>较信号的情<br>偿信号。关<br>息,见 110 | 该部分介绍了在缺少 DUT 信号或比 ☎220<br>较信号的情况下,如何使用探棒补<br>偿信号。关于探棒补偿的详细信<br>息,见110页。 |  |  |
|-------------|------------------------------------|--------------------------------------------------------------------------|--|--|
| <u>/</u> !\ | 注意:由于信<br>此不能以它                    | 言号没有特定的频率精度和占空因数,因<br>作为参考                                               |  |  |
| 波形类型        | Л                                  | 方波用于探棒补偿: 1k~100kHz,5%<br>~95%                                           |  |  |
|             | பா                                 | 演示信号用于显示峰值侦测效果。有<br>关峰值侦测模式的详细信息见 69 页                                   |  |  |

查看探棒补偿波 1. 将探棒与补偿信号输出端和通道输入端相连 形

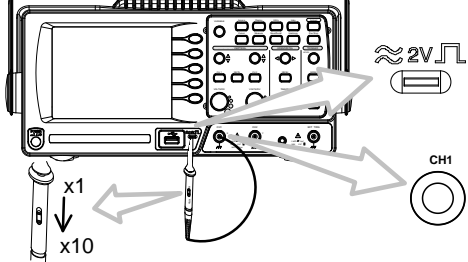

2. 按 Utility 键

3. 按 ProbeComp

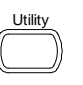

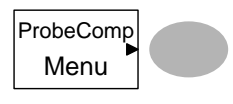

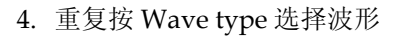

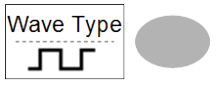

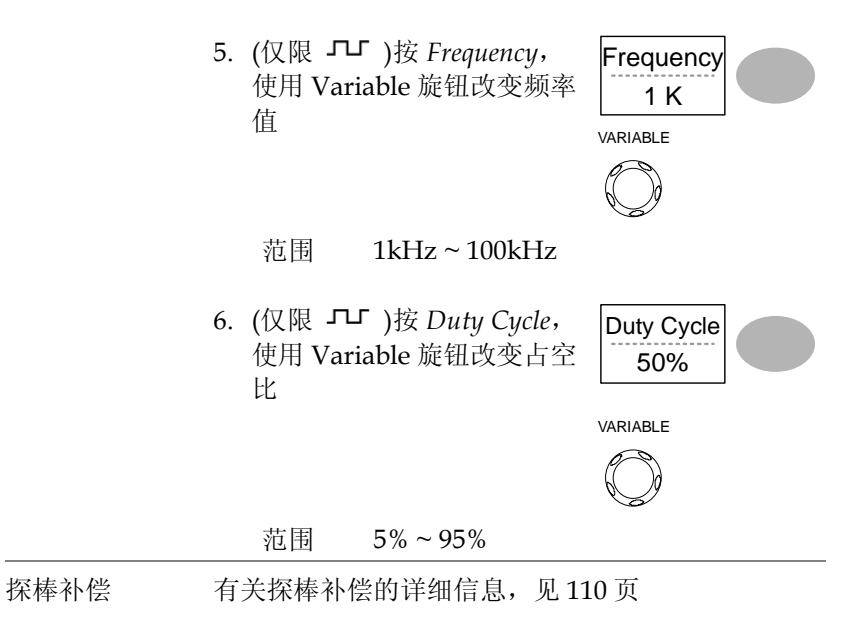

# 自动测量

自动测量功能测量输入信号的属性,并将结果显示在屏幕上。最多同时更新5组自动测量项目。如有必要,所有自动测量类型都可以显示 在屏幕上。

测量项目

| 介绍    | 电压类型                                                                                           |                                  | 时间类型                                                                           |
|-------|------------------------------------------------------------------------------------------------|----------------------------------|--------------------------------------------------------------------------------|
|       | Vpp<br>Vmax<br>Vmin<br>Vamp<br>Vhi<br>Vlo<br>Vavg<br>Vrms<br>ROVShoot<br>FOVShoot<br>RPREShoot | ot                               | Frequency<br>Period<br>RiseTime<br>FallTime<br>+ Width<br>- Width<br>Dutycycle |
| 电压测量项 | Vpp                                                                                            |                                  | 正向与负向峰值电压之差<br>(=Vmax – Vmin)                                                  |
|       | Vmax                                                                                           | ŢŢŢŢŢŢ                           | 正向峰值电压                                                                         |
|       | Vmin                                                                                           | _ <u>_</u> [ <u>]</u> [ <u>]</u> | 负向峰值电压                                                                         |
|       | Vamp                                                                                           |                                  | 整体最高与最低电压之差<br>(=Vhi – Vlo)                                                    |
|       | Vhi                                                                                            | ╢<br>╢<br>╢                      | 整体最高电压                                                                         |
|       | Vlo                                                                                            |                                  | 整体最低电压                                                                         |

|       | Vavg       | ₩             | 第一个周期的平均电压                                |
|-------|------------|---------------|-------------------------------------------|
|       | Vrms       | IM            | RMS(均方根)电压                                |
|       | ROVShoot   | *_~           | 上升过激电压                                    |
|       | FOVShoot   | • <i>f</i> ~- | 下降过激电压                                    |
|       | RPREShoot  |               | 上升前激电压                                    |
|       | FPREShoot  | -~.f*         | 下降前激电压                                    |
| 时间测量项 | Freq       | ,<br>ţţ       | 波形频率                                      |
|       | Period     | ŢŢ            | 波形周期(=1/Freq)                             |
|       | Risetime   | ,<br>,        | 脉冲上升时间(~90%)                              |
|       | Falltime   |               | 脉冲下降时间(~10%)                              |
|       | +Width     | ŢŢ            | 正向脉冲宽度                                    |
|       | –Width     | ŢŢ            | 负向脉冲宽度                                    |
|       | Duty Cycle | ŢIJ           | 信号脉宽与整个周期的比值<br>=100x (Pulse Width/Cycle) |

#### 自动测量输入信号

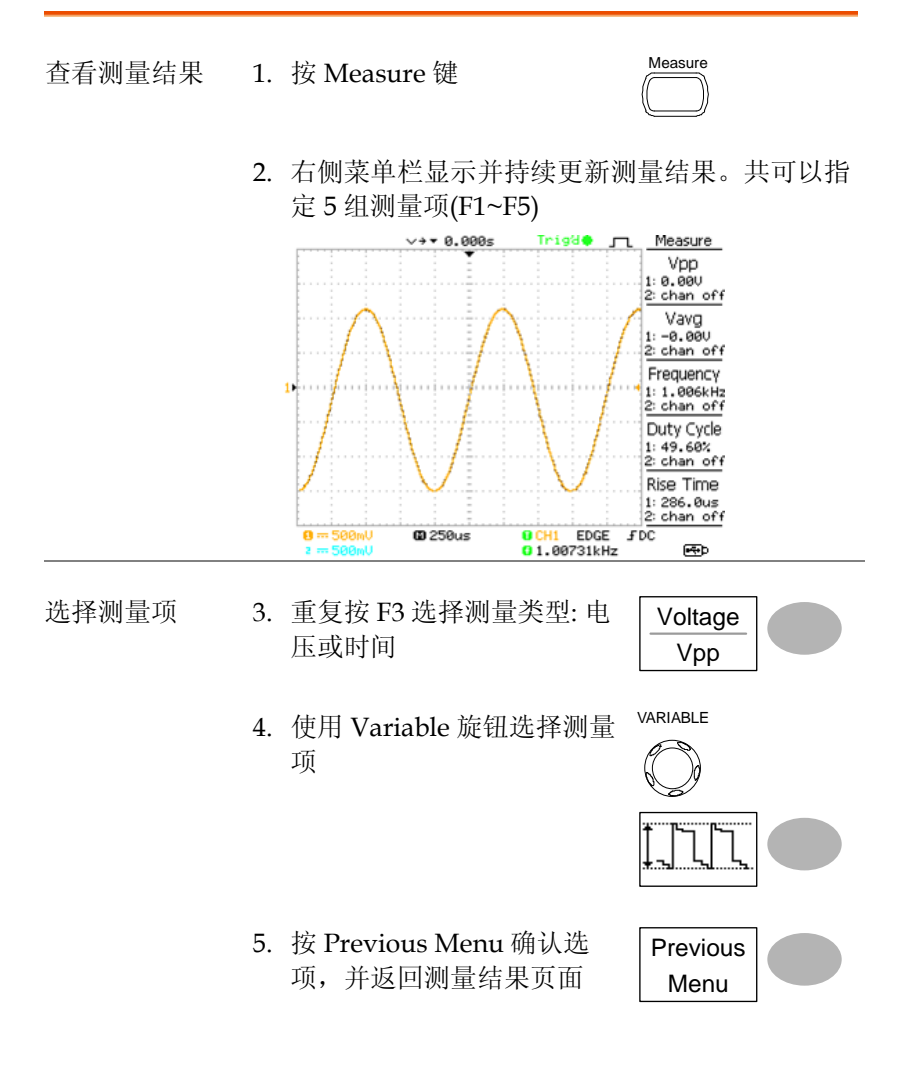

# 光标测量

水平或垂直光标线显示输入波形或数学运算结果的精确位置。水平光标显示时间、电压和频率,垂直光标显示电压。

## 使用水平光标

| 步骤     | 1. 按 C<br>线  | Cursor 键。屏幕显示光标           | Cursor                              |
|--------|--------------|---------------------------|-------------------------------------|
|        | 2. 按X<br>标   | ζ↔Υ选择水平(X1&X2)光           | X↔Y                                 |
|        | 3. 重复<br>道   | 按 Source 选择信号源通           | Source<br>CH1                       |
|        | 范围           | 围 CH1, 2, MATH            |                                     |
|        | 4. 光标        | 测量结果显示在菜单上, F             | 2~F4                                |
| 参数     | Xı           | 左光标的时间位置(相对于              | 千零)                                 |
|        | X2           | 右光标的时间位置(相对于              | 千零)                                 |
|        | X1X2         | X1 与 X2 的差值               |                                     |
|        | -uS          | X1 与 X2 的时间差              |                                     |
|        | -Hz          | 将时差转化为频率                  |                                     |
|        | -V           | 电压差(X1-X2)                |                                     |
| 移动水平光标 | 按 X1,<br>左光标 | 使用 Variable 旋钮移动          | X1<br>123.4us<br>212.0mV            |
|        | 按 X2,<br>右光标 | 使用 Variable 旋钮移动          | X2<br>22.9us<br>0.000V              |
|        | 按 X1X<br>时移动 | 2,使用 Variable 旋钮同<br>两边光标 | X1X2<br>23.6us<br>11.9Hz<br>212.0mV |

| 消除光标   | 按 Cursor 消除屏幕上的光标                                     | Cursor         |
|--------|-------------------------------------------------------|----------------|
| 使用垂直光标 |                                                       |                |
| 步骤     | 1. 按 Cursor 键                                         | Cursor         |
|        | <ol> <li>按 X↔Y 选择垂直(Y1&amp;Y2)光</li> <li>标</li> </ol> | X↔Y            |
|        | 3. 重复按 Source 选择信号源通<br>道                             | CH1            |
|        | 范围 CH1, 2, MATH                                       |                |
|        | 4. 光标测量结果显示在菜单上                                       |                |
| 参数     | Y1 上光标的电压准位                                           |                |
|        | Y2 下光标的电压准位                                           |                |
|        | Y1Y2 上下光标之差                                           |                |
| 移动垂直光标 | 按 Y1,使用 Variable 旋钮移动<br>上光标                          | Y1<br>123.4mV  |
|        | 按 Y2,使用 Variable 旋钮移动<br>下光标                          | Y2<br>12.9mV   |
|        | 按 Y1Y2,使用 Variable 旋钮同时移动上下光标                         | Y1Y2<br>10.5mV |
| 消除光标   | 按 Cursor 消除屏幕上的光标                                     | Cursor         |

## 数学运算

数学运算功能对输入波形进行加、减或 FFT 运算。运算结果可以使用 光标测量,并像正常输入信号一样保存或调取。

#### 介绍

| 加(+)           | CH1 & CH2 信号幅值相加                                          |                         |  |  |
|----------------|-----------------------------------------------------------|-------------------------|--|--|
| 减(-)           | CH1 & CH2 信号幅值                                            | ī相减                     |  |  |
| FFT            | 用于信号 FFT 计算。四种 FFT 视窗: Hanning,<br>Flattop, 矩形窗和 Blackman |                         |  |  |
| Hanning FFT 视窗 | 频率分辨率                                                     | 好                       |  |  |
|                | 幅值分辨率                                                     | 不好                      |  |  |
|                | 适用于                                                       | 周期波形的频率测量               |  |  |
| Flattop FFT 视窗 | 频率分辨率                                                     | 不好                      |  |  |
|                | 幅值分辨率                                                     | 好                       |  |  |
|                | 适用于                                                       | 周期波形的幅值测量               |  |  |
| 矩形 FFT 视窗      | 频率分辨率                                                     | 非常好                     |  |  |
|                | 幅值分辨率                                                     | 坏                       |  |  |
|                | 适用于                                                       | 单次现象(这个模式与完全没<br>有视窗相同) |  |  |
| Blackman FFT   | 频率分辨率                                                     | 坏                       |  |  |
| window         | 幅值分辨率                                                     | 非常好                     |  |  |
|                | 适用于                                                       | 周期波形的幅值测量               |  |  |
|                |                                                           |                         |  |  |

## 加,减信号

#### 步骤

1. 激活 CH1 和 CH2

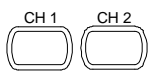

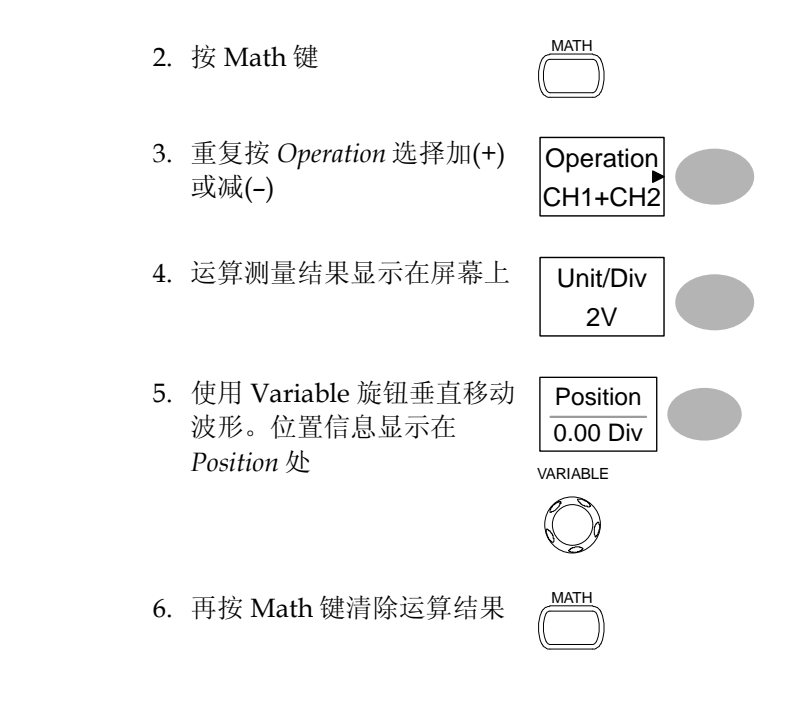

使用 FFT 功能

| 步骤 | 1. | 按 Math 键                   | MATH              |
|----|----|----------------------------|-------------------|
|    | 2. | 重复按 Operation,选择<br>FFT    | Operation<br>FFT  |
|    | 3. | 重复按 Source 选择信号源通<br>道     | Source<br>CH1     |
|    | 4. | 重复按 Window 选择 FFT 视<br>窗类型 | Window<br>Hanning |

5. 显示 FFT 结果。水平档位由时间变为频率,垂直 档位由电压变为 dB

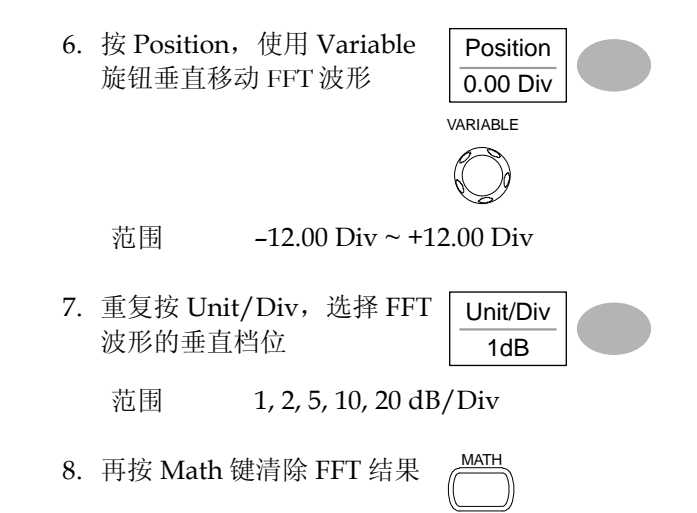

# Go No-Go 测试

介绍

| 背景 | Go-NoGo 用来检测波形是否在用户指定的最大和最<br>小界限内(边界模板)。无论输入波形超过或未超过边<br>界,用户都可以根据需要停止或继续测试。 |           |        |  |
|----|-------------------------------------------------------------------------------|-----------|--------|--|
| 设置 | 项目                                                                            | 默认        | 详细信息   |  |
|    | NoGo 准则: 边界内或边界<br>外                                                          | 内         | 见 59 页 |  |
|    | 源                                                                             | Channel 1 | 见 59 页 |  |
|    | NoGo条件满足时继续测试<br>或停止测试                                                        | 停止        | 见 60 页 |  |
|    | 界限(边界模板) - 选择单次<br>波形的最小和最大界限(边<br>界模板)                                       | 自动(o.4%)  | 见 6o 页 |  |
|    | 运行测试                                                                          |           | 见 64 页 |  |

## 编辑: NoGo When

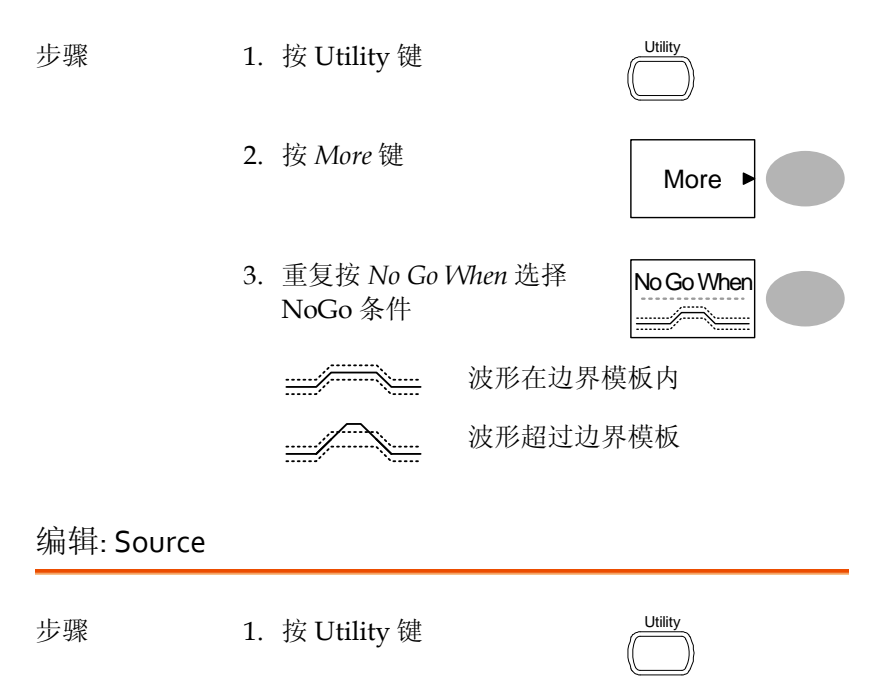

- 2. 按 More 键
- 3. 按 Go-NoGo Menu 键
- 4. 重复按 Source 选择通道源 (CH1 或 CH2)

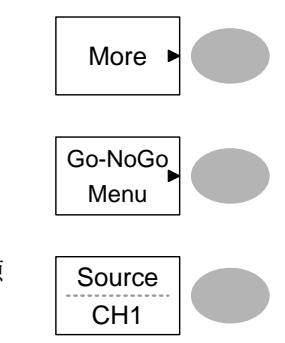

编辑: NoGo 越界条件

| 步骤 | 1. | 按 Utility 键     |              | Utility           |
|----|----|-----------------|--------------|-------------------|
|    | 2. | 按 More 键        |              | More ►            |
|    | 3. | 按 Go-NoGo       | Menu 键       | Go-NoGo<br>Menu   |
|    | 4. | 重复按 Viola<br>条件 | ting 选择 NoGo | Violating<br>Stop |
|    |    | 停止              | 满足 NoGo 条件   | 时停止测试             |
|    |    | 继续              | 即使满足 NoGo    | 条件,测试仍继续          |

编辑: Template (边界)

背景 NoGo 模板用于设置波形幅值的上界和下界。两种 方式可选:最小/最大和自动。 Min/Max 从内存中选择上界(Max)和下界 (Min)两个独立波形。上界保存为 Ref A,下界保存为 Ref. B。 优点:模板形状和间距(容差)完全可 以自定义。 缺点:波形(模板)必须事先存储在内 存中。

|         | Auto                             | 以源信号为<br>板)。                      | 基础创建上下界(边界模                          |
|---------|----------------------------------|-----------------------------------|--------------------------------------|
|         |                                  | 优点: 不需要<br>缺点: 模板开<br>源信号与上<br>相同 | 要事先存储波形<br>影状与源信号成比例。<br>下界模板的间距(容差) |
| Max/Mix | <ol> <li>1. 模板以<br/>上</li> </ol> | 源信号为基础。确                          | 保源信号已显示在屏幕                           |
|         | 2. 按 Util                        | lity 键                            | Utility                              |
|         | 3. 按 Mot                         | re 键                              | More ►                               |
|         | 4. 按 Go-                         | NoGo Menu 键                       | Go-NoGo<br>Menu                      |
|         | 5. 按 Ten                         | uplate Edit 键                     | Template<br>Edit                     |
|         | 6. 重复按<br>(Max):                 | Template 选择上。<br>或下界(Min)         | 界<br>Max                             |
| 2       | 7. 按 Sou<br>钮选择                  | rce,使用 Variable<br>波形模板           | e 旋 Source W 01                      |
|         |                                  |                                   |                                      |
|         | Max                              | 波形 A: Ref                         | A, W01~W15                           |
|         | Min                              | 波形 B: Ref                         | B, W01~W15                           |

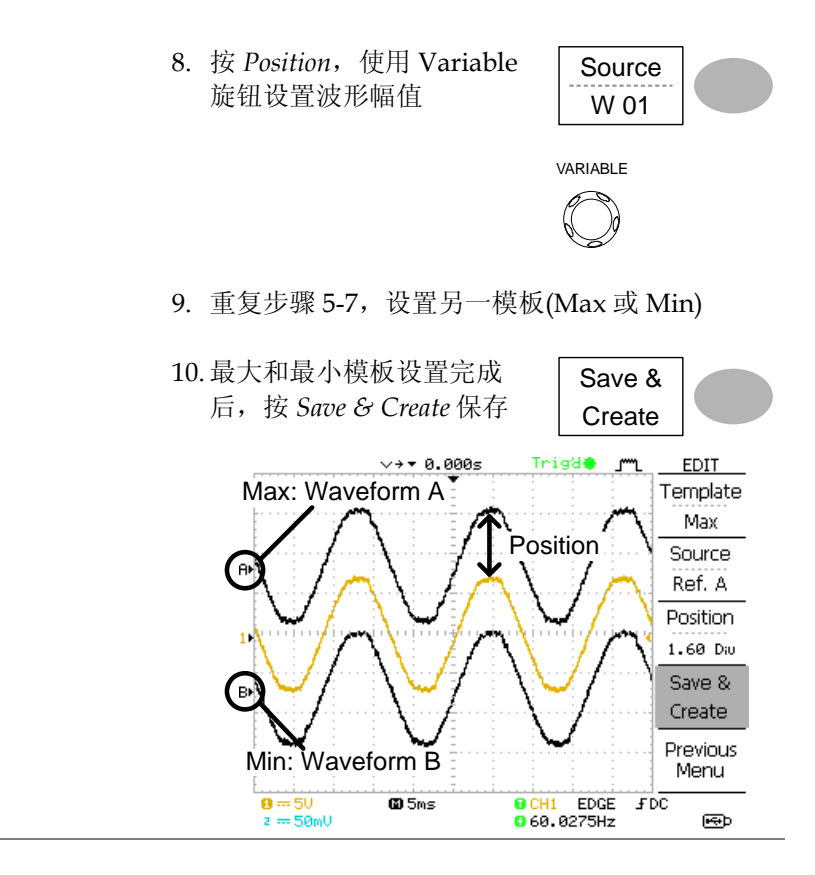

 模板以源信号为基础。确保源信号已显示在屏幕 上

- 2. 按 Utility 键
- 3. 按 More 键
- 4. 按 Go-NoGo Menu 键

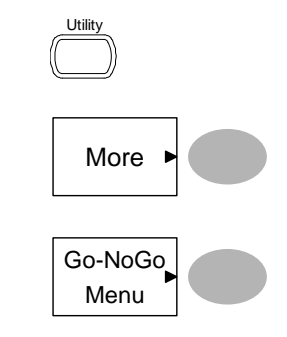

Auto

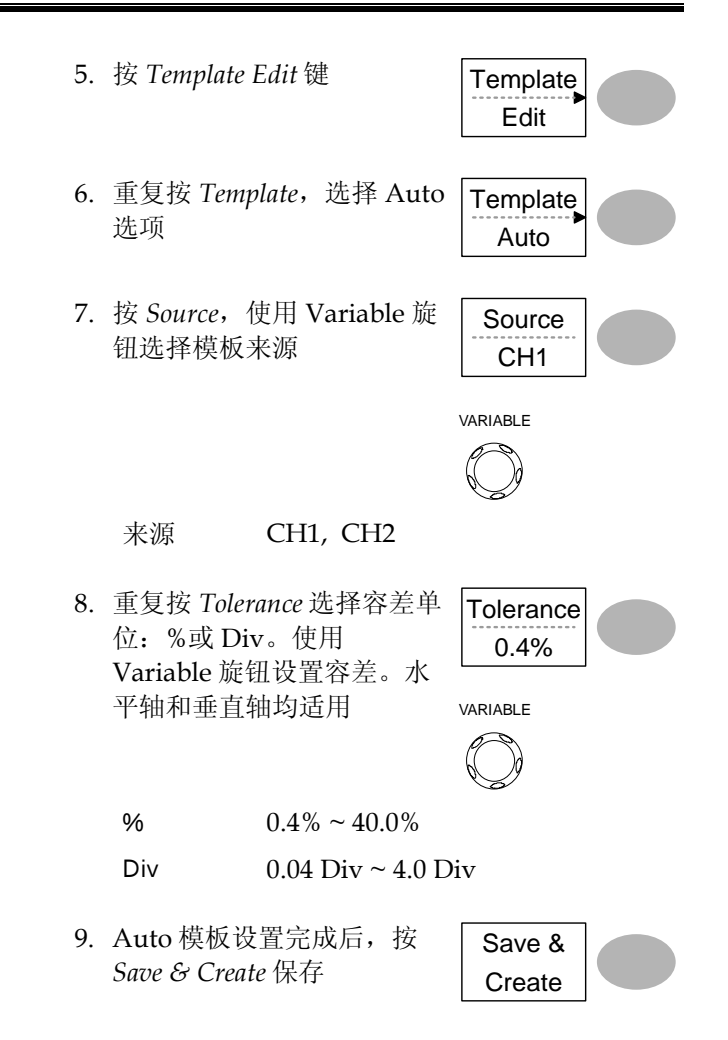

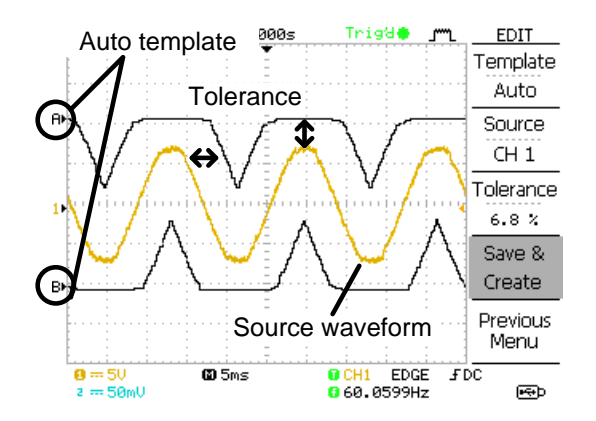

## 运行 Go-NoGo 测试

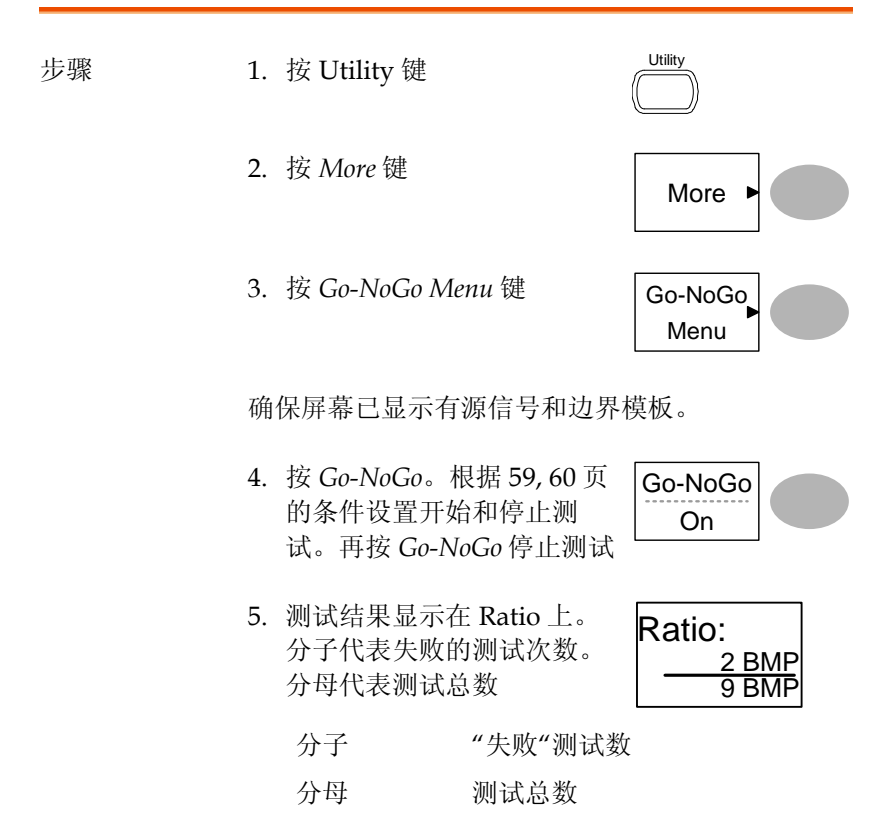

# 数据记录器

| ~   |   | 1; | π  |
|-----|---|----|----|
| 11  | 2 | z  | H. |
| 7 I |   | -  | ы  |

| 背景 | 数据记录功能以指定时间间隔记录数据或屏幕图像,最长可达100小时。                       |
|----|---------------------------------------------------------|
|    | 数据或图像存储在 USB 闪存盘的 LogXXXX 目录下。每次使用数据记录功能,LogXXXX 即相应增加。 |

DSXXXX.CSV 和 DSXXXX.BMP 为数据或图像文件 名。每次存储数据或图像文件,文件数也会增加。 例如 DS0000 是第一个记录数据,DS0001 是第二 个,以此类推。

## 编辑: Source

| 步骤 | 1. 按 Utility 键                     |                      |
|----|------------------------------------|----------------------|
|    | 2. 按 More 键                        | More ►               |
|    | 3. 按 Data logging Menu 键           | Data logging<br>Menu |
|    | 4. 重复按 Source 选择源通道<br>(CH1 或 CH2) | Source<br>CH1        |

## 编辑:设置参数

| 背景 | 记录功能必须设置将要记录的数据类型(波形/图像)、捕获间隔时间和数据记录的持续时间。 |                      |  |
|----|--------------------------------------------|----------------------|--|
| 步骤 | 1. 按 Utility 键                             | Utility              |  |
|    | 2. 按 More 键                                | More                 |  |
|    | 3. 按 Data logging Menu 键                   | Data logging<br>Menu |  |
|    | 4. 按 Setup 键                               | Setup ►              |  |

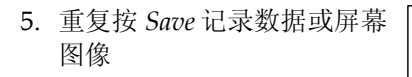

 按 Interval,使用 Variable 旋 钮选择间隔时间

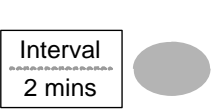

Save

Waveform

VARIABLE

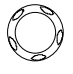

- 间隔时间 2 secs~ 2min (持续时间= 5 min)
  - 2 secs~ 5 min (持续时间 5~ 30 min)

2 secs~ 30 min (持续时间 30+ min)

7. 按 Duration,使用 Variable 旋钮设置持续时间

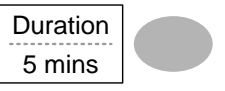

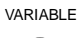

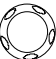

持续时间 5 mins~100 hours

 8. 按 Previous menu 返回数据 记录菜单(Data logging menu)。数据记录设置完成

Previous Menu

#### 运行数据记录

步骤

- 背景 确保数据源(见 66 页)和数据记录设置已经完成(见 66 页)。
  - 将 USB 闪存盘插入前面板 USB 接口
    - 2. 按 Utility 键
    - 3. 按 More 键
    - 4. 按 Data logging Menu 键
    - 5. 按 Data logging 启动数据记录功能。USB 闪存盘开始自动记录数据/图像文件。再按Data logging 键停止数据记录

| $\sim$ | -         | 2   |
|--------|-----------|-----|
| [[     |           | -11 |
|        |           |     |
|        |           |     |
|        |           |     |
|        | $\square$ |     |
| C      |           | シ   |

Utility

| More ►               |  |
|----------------------|--|
| Data logging<br>Menu |  |

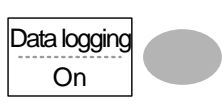

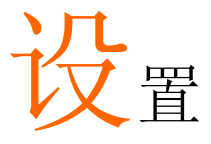

本章节介绍了如何根据测量和观察要求设置面板。

# 获取

采样模拟输入信号,并将其转化为方便内部处理的数字格式,这一过 程称为获取过程。您可以选择正常、平均或峰值侦测获取模式。

#### 选择获取模式

| 步骤 | 1. 按 Acquire 键     |                                                            | Acquire                         |                    |
|----|--------------------|------------------------------------------------------------|---------------------------------|--------------------|
|    | 2. 选择获取<br>Average | 又模式: Normal,<br>和 Peak Detect                              | Normal                          |                    |
|    |                    |                                                            | Average                         |                    |
|    |                    |                                                            | Peak                            |                    |
|    |                    |                                                            | Detect                          |                    |
| 范围 | Normal             | 使用所有采样点绘制                                                  | 波形                              |                    |
|    | Average            | 平均采样数据。该模<br>波形。重复按 Average                                | 式能有效约ge选择平均                     | 計无噪<br>次数          |
|    |                    | 平均次数: 2, 4, 8, 16,                                         | 32, 64, 128,                    | 256                |
|    | Peak detect        | 按 Peak-Detect 激活峰<br>于每次采样间隔(buc<br>最小和最大采样值。<br>于捕捉异常的毛刺信 | 锋值侦测模式<br>ket),仅使<br>峰值侦测栲<br>号 | 式。对<br>用一对<br>真式有利 |

| 利用探棒补偿波<br>形演示峰值侦测 | 1.                           | 探棒补偿波形可以演示峰值<br>侦测模式。将探棒接入探棒<br>补偿输出端 | ≈2VЛ<br>()        |  |  |
|--------------------|------------------------------|---------------------------------------|-------------------|--|--|
|                    | 2.                           | 按 Utility 键                           |                   |  |  |
|                    | 3.                           | 按 ProbeComp                           | ProbeComp<br>Menu |  |  |
|                    | 4.                           | 按 Wave Type,选择 Jur 波<br>形             | Wave Type         |  |  |
|                    | 5.                           | 按 Autoset 键。波形显示在<br>屏幕中心位置           | Autoset           |  |  |
|                    | 6.                           | 按 Acquire 键                           | Acquire           |  |  |
|                    | 7.                           | 按 Normal                              | Normal            |  |  |
|                    | 8.                           | 按 Peak-Detect 捕捉毛刺噪声                  | Peak<br>Detect    |  |  |
| 例如                 | 峰值侦测模式显示偶发信号                 |                                       |                   |  |  |
|                    | Normal mode Peak detect mode |                                       |                   |  |  |
|                    |                              |                                       |                   |  |  |

实时 vs 等效采样模式

| 背景   | 根据激活的通道数和采样率,示波器自动在两个采<br>样模式(实时采样和等效采样)间切换                                                      |
|------|--------------------------------------------------------------------------------------------------|
| 实时采样 | 采样数据可以重建一次波形。若采样率太高,短时<br>触发可能会消失,采样率较低时使用该模式(不超过<br>250MSa/s)                                   |
| 等效采样 | 经多次采样后,采样数据重建一次波形。ETS 提供<br>详细的波形细节,但却需要更长的波形更新时间。<br>采样率大于 250MSa/s 时使用该模式。最大等效采<br>样率为 25GSa/s |

# 显示

该部分介绍了如何设置屏幕显示,包括绘制类型、波形累积、对比度 调整和格线设置。

选择矢量或点阵图

| 步骤   | 1. 按 Display 键                           |           | Display         |  |
|------|------------------------------------------|-----------|-----------------|--|
|      | 2. 重复按 Tyj<br>型                          | pe选择波形绘制类 | Type<br>Vectors |  |
| 类型   | 点                                        | 仅显示采样点    |                 |  |
|      | 矢量                                       | 用线将采样点逐个  | 连接              |  |
| 波形累积 |                                          |           |                 |  |
| 背景   | 波形累积功能在保留旧波形的基础上显示新的波<br>形。该功能有利于观察波形变化。 |           |                 |  |
| 步骤   | 1. 按 Display                             | 7 键       | Display         |  |
|      | 2. 按 Accumulate 启动波形累积 Accumulate On On  |           |                 |  |
|      | 3. 按 Refresh 清除累积波形,并<br>重新开始执行(刷新)      |           | Refresh         |  |
### **G**<sup><sup>w</sup>INSTEK</sup>

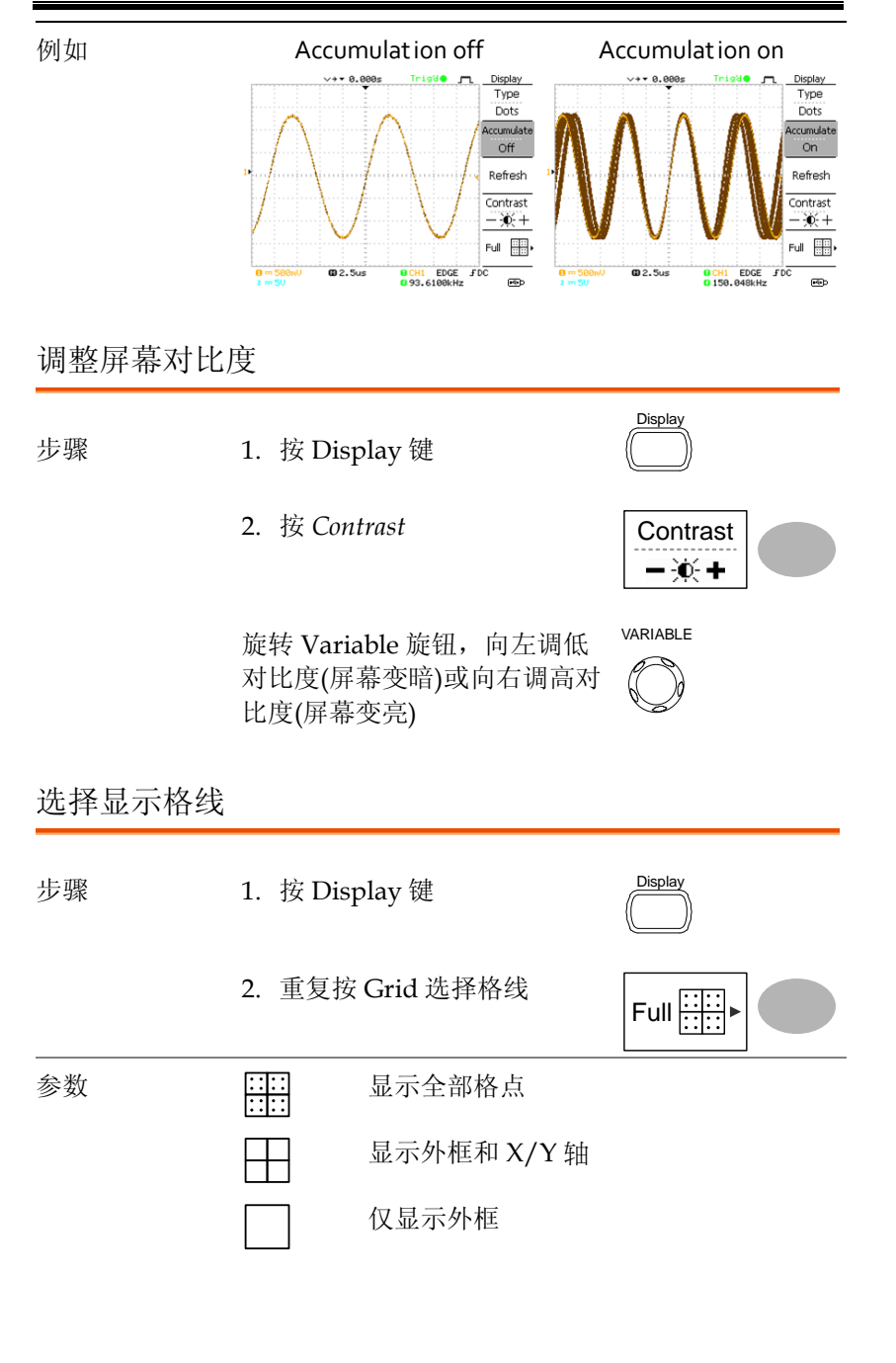

### 水平视图

该部分介绍了如何设置水平档位、位置、波形更新模式、zoom 窗和 X-Y 模式。

水平移动波形位置

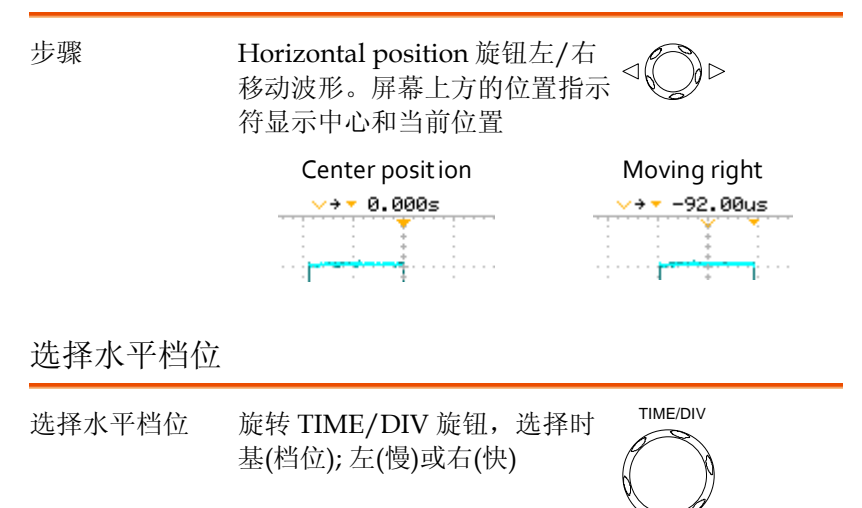

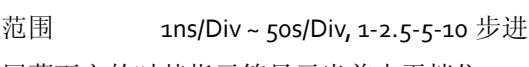

屏幕下方的时基指示符显示当前水平档位。

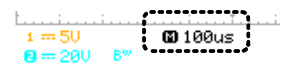

#### 选择波形更新模式

| 背景           | 根据水平档位自动                                                              | 力或手动切换波 <del>]</del> | 形更新模式。     |
|--------------|-----------------------------------------------------------------------|----------------------|------------|
| 主模式          | 一次更新所有波用<br>动选择主模式。                                                   | 彩。当水平档位(             | 时基)为快速时,自  |
|              | 水平档位                                                                  | ≤100ms/div           |            |
|              | 触发                                                                    | 适合所有模式               |            |
| 滚动模式         | 从右至左逐渐更新和移动波形。当水平档位(时基)小<br>于等于 50ms 时,自动选择滚动模式。<br>滚动模式下,指示符显示在屏幕底部。 |                      |            |
|              | Main mod                                                              | e                    | Roll mode  |
|              | 🖬 100us                                                               | <u></u> i.           | 250ms Roll |
|              | 时基                                                                    | ≥50ms/div (≤5        | kS/s)      |
|              | 触发                                                                    | 仅自动模式                |            |
| 手动选择滚动模<br>式 | 1. 按 Horizontal                                                       | menu 键               | MENU       |

2. 按 Roll。水平档位自动变成 50ms/div,波形从屏幕右侧 开始滚动(如果示波器已经处 于滚动模式,将无改变)

XY

ы.

FDC

0 CH1 EDGE 0 92.1656kHz

0 2.5us

### 水平放大波形

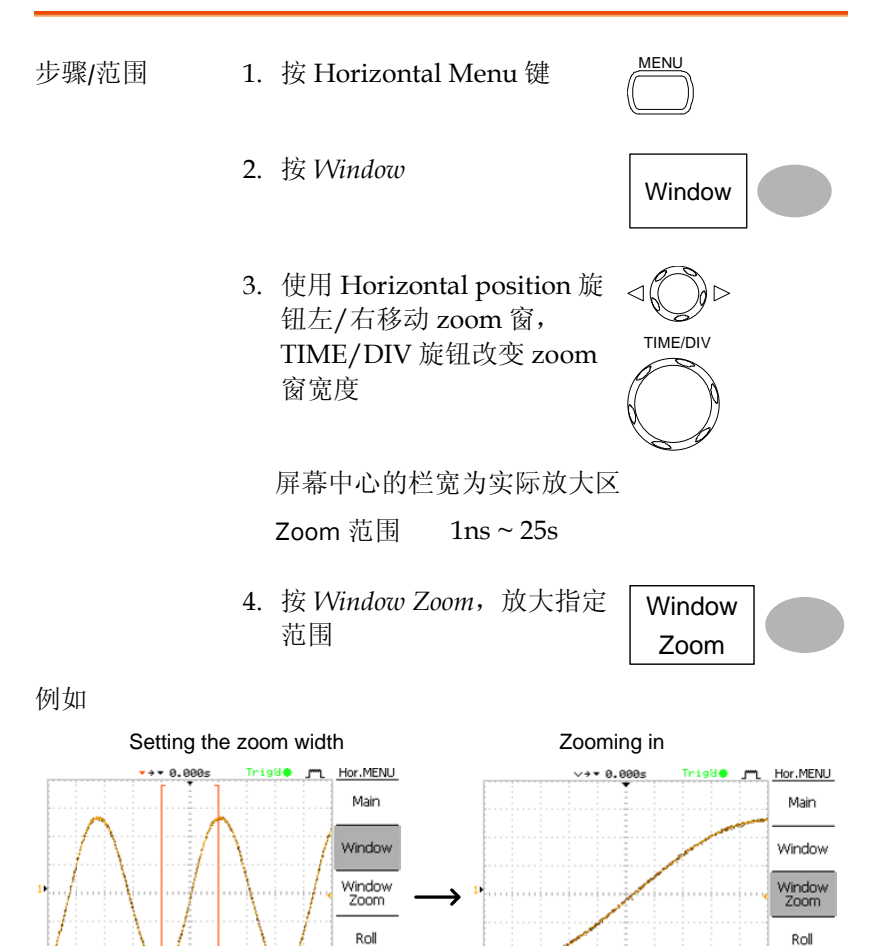

XY

**I**•€+D

FDC

CH1 EDGE
 93.3030kHz

Zoom width

#### 以 X-Y 模式观察波形

| 背景         | X-Y模式将通道1和2的波形电压显示在同一画面<br>上,有利于观察两个波形的相位关系。                                  |                                                                              |  |
|------------|-------------------------------------------------------------------------------|------------------------------------------------------------------------------|--|
| 步骤         | 1. 将信号与 Channel 1 (<br>Channel 2 (Y-轴)相连                                      | X-轴)和<br>()<br>和<br>()<br>()<br>()<br>()<br>()<br>()<br>()<br>()<br>()<br>() |  |
|            | 2. 确保 Channel 1 和 2 ট                                                         | □激活 CH1 CH2                                                                  |  |
|            | 3. 按 Horizontal 键                                                             | MENU                                                                         |  |
|            | <ol> <li>按 XY, 屏幕以 X-Y 档<br/>示两个波形; Channel<br/>轴, Channel 2 为 Y-轴</li> </ol> | 各式显<br>1为X- XY                                                               |  |
| 调整 X-Y 模式波 | 水平位置                                                                          | CH1 Position 旋钮                                                              |  |
| 形          | 水平档位                                                                          | CH1 Volts/Div 旋钮                                                             |  |
|            | 垂直位置                                                                          | CH2 Position 旋钮                                                              |  |
|            | 垂直档位                                                                          | CH2 Volts/Div 旋钮                                                             |  |

例如

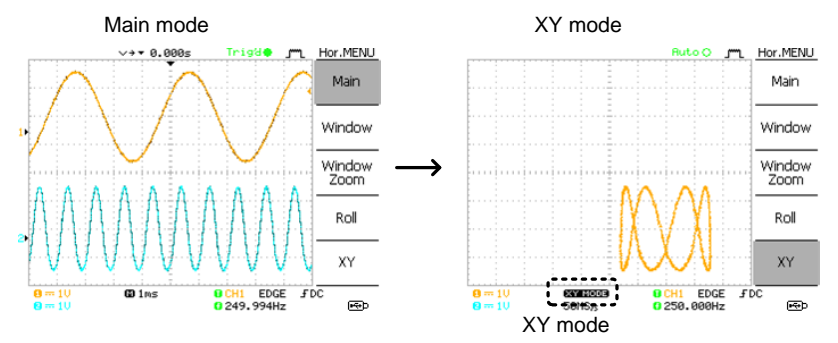

# 垂直视图(通道)

该部分介绍了如何设置垂直档位、位置、带宽限制、耦合模式和衰 减。

垂直移动波形位置

| 步骤     | 旋转各通道的 Vertical position 旋钮,上/下移动波形        |                      | $\bigotimes_{\forall}^{\triangle}$ |
|--------|--------------------------------------------|----------------------|------------------------------------|
| 选择垂直档位 |                                            |                      |                                    |
| 步骤     | 旋转 VOLTS,<br>直档位; 左(下                      | /DIV 旋钮改变垂<br>)或右(上) | VOLTS/DIV                          |
| 范围     | 2mV/Div ~ 1                                | l0V/Div, 1-2-5 步进    |                                    |
| 选择耦合模式 |                                            |                      |                                    |
| 步骤     | 1. 按 Channe                                | el 键                 | CH 1                               |
|        | 2. 重复按 Co<br>式                             | upling选择耦合模          | Coupling                           |
| 范围     |                                            | DC 耦合模式。显示<br>DC)    | 示整个信号(AC和                          |
|        | -+-                                        | 接地耦合模式。仅<br>线,有利于测量接 | 显示零电压准位<br>地信号的幅值                  |
|        | AC 耦合模式。仅显示信号的交流部<br>分,有利于观察含直流成分的交流波<br>形 |                      |                                    |

## **G**<sup>W</sup>INSTEK

垂直反转波形

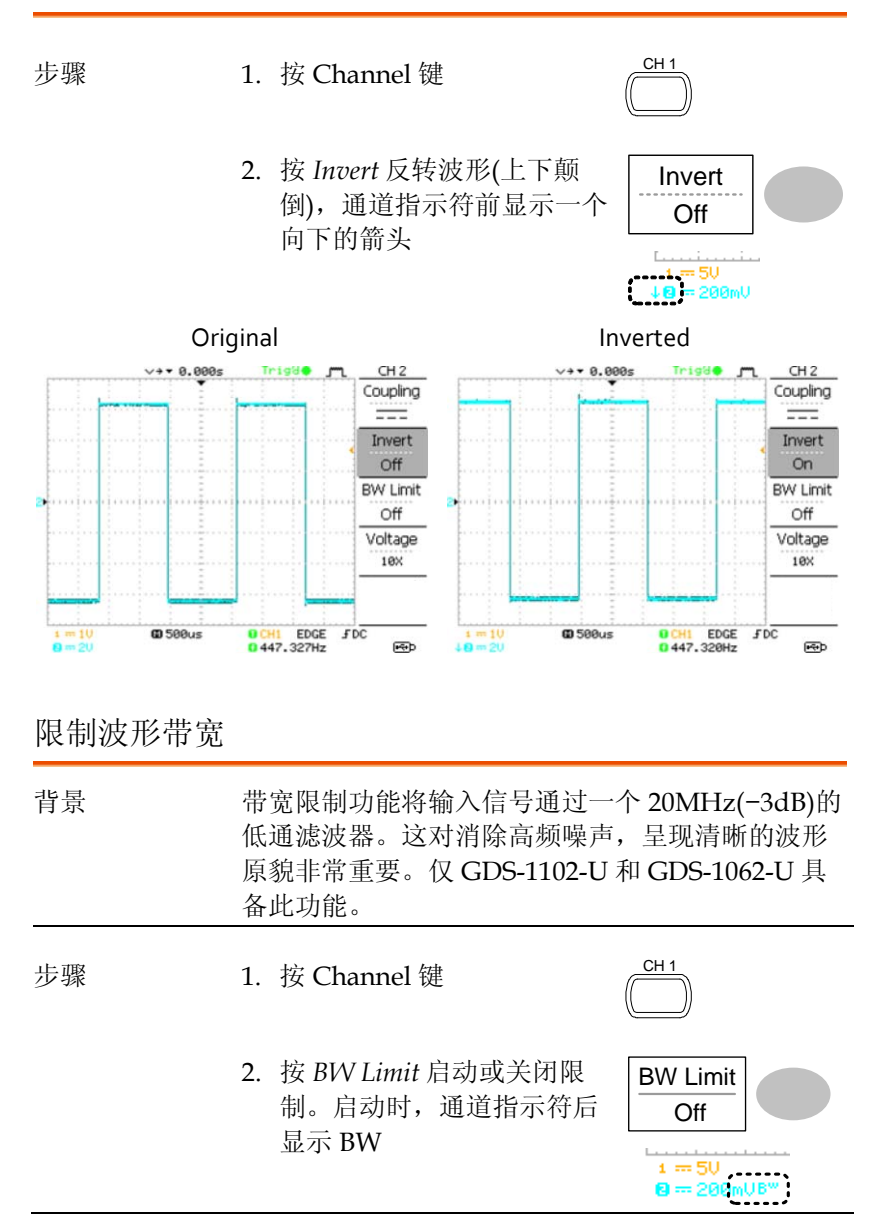

## GWINSTEK

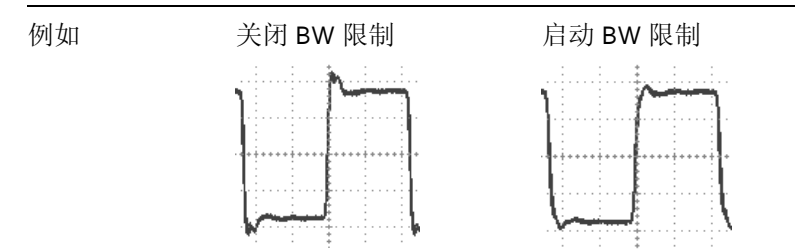

#### 选择探棒衰减系数

| 背景 | 探棒根据需要将待测信号的准位<br>围内。通过调整垂直档位,探棒<br>电压值。 | 降低到示波器的范<br>衰减能够真实反映 |
|----|------------------------------------------|----------------------|
| 步骤 | 1. 按 Channel 键                           | CH 1                 |
|    | 2. 重复按 Probe 选择衰减准位                      | Probe<br>x1          |
|    | 3. 通道指示符显示的电压档位相                         | 目应改变。波形不变            |

注意 衰减系数不影响真实信号;它仅改变电压档位

x1, x10, x100

## 触发

范围

设置示波器捕获波形的触发条件。

#### 触发类型

| 边沿 | 当信号以正向或负向斜率通过某个幅度<br>沿触发发生  | 〔阈值时,边 |
|----|-----------------------------|--------|
| 视频 | 从视频格式信号中提取一个同步脉冲,<br>频行或场触发 | 并在指定视  |
| 脉冲 | 当信号的脉冲宽度与触发设置匹配时,           | 触发发生   |

| 指示灯  | :                   | 边沿/脉冲                                                                     | 视频                                        |  |
|------|---------------------|---------------------------------------------------------------------------|-------------------------------------------|--|
|      | 0 CH1 E<br>0 2.6521 | DGE FDC<br>ØkHz                                                           | OCH1 VIDEO P NTSC<br>O <20Hz              |  |
|      | (CH1, 边)<br>合)      | 沿,上升沿,DC 耦                                                                | (CH1, 视频, 正极性, NTSC<br>标准)                |  |
| 触发参数 |                     |                                                                           |                                           |  |
| 触发源  | CH1, 2              | 通道1,2的输入                                                                  | 信号                                        |  |
|      | Line                | AC 信号                                                                     |                                           |  |
|      | Ext                 | 外部触发输入信                                                                   | 号 ext trig                                |  |
|      |                     |                                                                           |                                           |  |
| 触发模式 | Auto                | 无论触发条件如何,示波器更新输入信-<br>(如果没有触发事件,示波器产生一个内<br>触发)。这种模式尤其适合在低时基情况<br>观察滚动波形。 |                                           |  |
|      |                     | 屏幕右上角显示                                                                   | 自动触发状态                                    |  |
|      |                     |                                                                           | igger<br>ype<br>dge                       |  |
|      | Single              | 触发事件发生时<br>获一次波形,然<br>按一次 Single 锋<br>形。                                  | ,示波器捕<br>后停止。每                            |  |
|      |                     | 屏幕右上角显示                                                                   | 单次触发状态                                    |  |
|      |                     | (Searching)<br><u>Tria? م سر</u> Tri                                      | (Triggered)<br>gger <u>Stop •</u> Trigger |  |
|      | Normal              | 仅当触发事件发<br>新输入信号。                                                         | 生时,示波器才获取和更                               |  |
|      |                     | 屏幕右上角显示                                                                   | 正常触发状态                                    |  |

|                                            |       | (Se       | archir    | ng)<br>Trigger                        | (Ti   | riggered)       |
|--------------------------------------------|-------|-----------|-----------|---------------------------------------|-------|-----------------|
| ·<br>· · · · · · · · · · · · · · · · · · · |       | 日安山       |           | ····································· |       |                 |
| 恍殒标在(恍殒熙<br>发)                             | NISC  | 国豕电↑      | 光小小1<br>一 | 安贝会                                   |       |                 |
|                                            | PAL   | 逐行倒相      | 目         |                                       |       |                 |
|                                            | SECAM | 按顺序作      | 专送彩       | 色与存住                                  | 诸     |                 |
| 同步极性(视频触                                   | fL    | 正向极性      | 生         |                                       |       |                 |
| 发)                                         |       | 负向极性      | 生         |                                       |       |                 |
| 视频线路(视频触                                   | 选择视频  | 信号的触      | 发点        |                                       |       |                 |
| 发)                                         | 场     | 1或2       |           |                                       |       |                 |
| _                                          | 行     | NTSC:     | 1~26      | 3, PAL/                               | SECAN | <b>1:</b> 1~313 |
| 脉冲条件(脉冲触<br>发)                             | 设置脉冲  | 宽度(20r    | าร ~ 10   | 0s)和触                                 | 发条件   |                 |
|                                            | >     | 大于        |           | =                                     | 等于    |                 |
|                                            | <     | 小于        |           | ¥                                     | 不等    | 于               |
| 触发斜率                                       |       | 上升        | 沿触发       | Ż                                     |       |                 |
|                                            |       | 下降        | 沿触发       | Ż                                     |       |                 |
| 触发耦合                                       | AC    | 仅触知       | 发 AC      | 成分                                    |       |                 |
|                                            | DC    | 触发        | AC+I      | DC 成分                                 |       |                 |
| 频率抑制                                       | LF    | 使用<br>频率  | 高通波       | 認波器,                                  | 抑制 50 | kHz 以下的         |
|                                            | HF    | 使用(<br>频率 | 氏通滤       | 虑波器,                                  | 抑制 50 | kHz 以上的         |
| 噪声抑制                                       | 抑制噪声  | 信号        |           |                                       |       |                 |
| 触发准位                                       | LEVEL | 使用<br>点   | Trigg     | er level                              | 旋钮上,  | /下移动触发          |

设置边沿触发

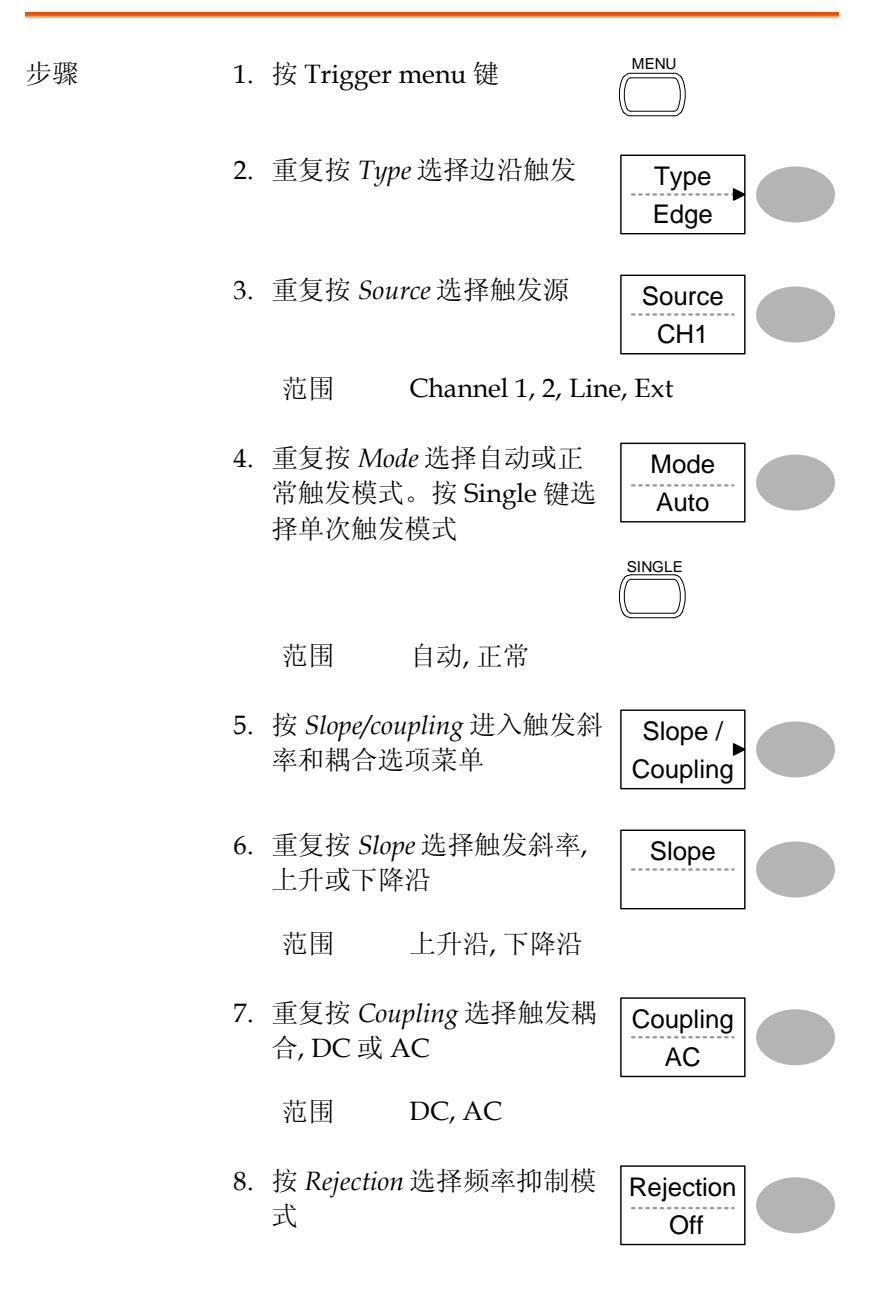

|     | 范围               | LF, HF, Off |                  |  |
|-----|------------------|-------------|------------------|--|
| 9.  | 按 Noise Re<br>抑制 | j 启动或关闭噪声   | Noise Rej<br>Off |  |
|     | 范围               | On, Off     |                  |  |
| 10. | 按 Previous<br>菜单 | smenu 返回上级  | Previous<br>Menu |  |

#### 设置视频触发

| 步骤 | 1. | 按 Trigger               | menu 键                                                     | MENU                                          |
|----|----|-------------------------|------------------------------------------------------------|-----------------------------------------------|
|    | 2. | 重复按 Typ<br>视频触发指<br>底部  | e选择视频触发。<br>示灯显示在屏幕                                        | Type<br>Video                                 |
|    | 3. | 重复按 Sou<br>道            | rce选择触发源通                                                  | CH1                                           |
|    |    | 范围                      | Channel 1, 2                                               |                                               |
|    | 4. | 重复按 Star<br>准           | ndard 选择视频标                                                | Standard<br>NTSC                              |
|    |    | 范围                      | NTSC, PAL, SEC                                             | CAM                                           |
|    | 5. | 重复按 Pold<br>号极性         | arity选择视频信                                                 | Polarity                                      |
|    |    | 范围                      | 正向,负向                                                      |                                               |
|    | 6. | 重复按 Line<br>行。使用 V<br>场 | e选择视频场和<br>Variable 旋钮选择                                   | VARIABLE                                      |
|    |    |                         |                                                            | $\bigcirc$                                    |
|    |    | 场                       | NTSC: 1 ~ 262 (F<br>(Field 1) PAL/SE<br>(Field 2), 1 ~ 313 | ield 2), 1 ~ 263<br>SCAM: 1 ~ 312<br>(Field1) |

## GWINSTEK

设置脉冲宽度触发

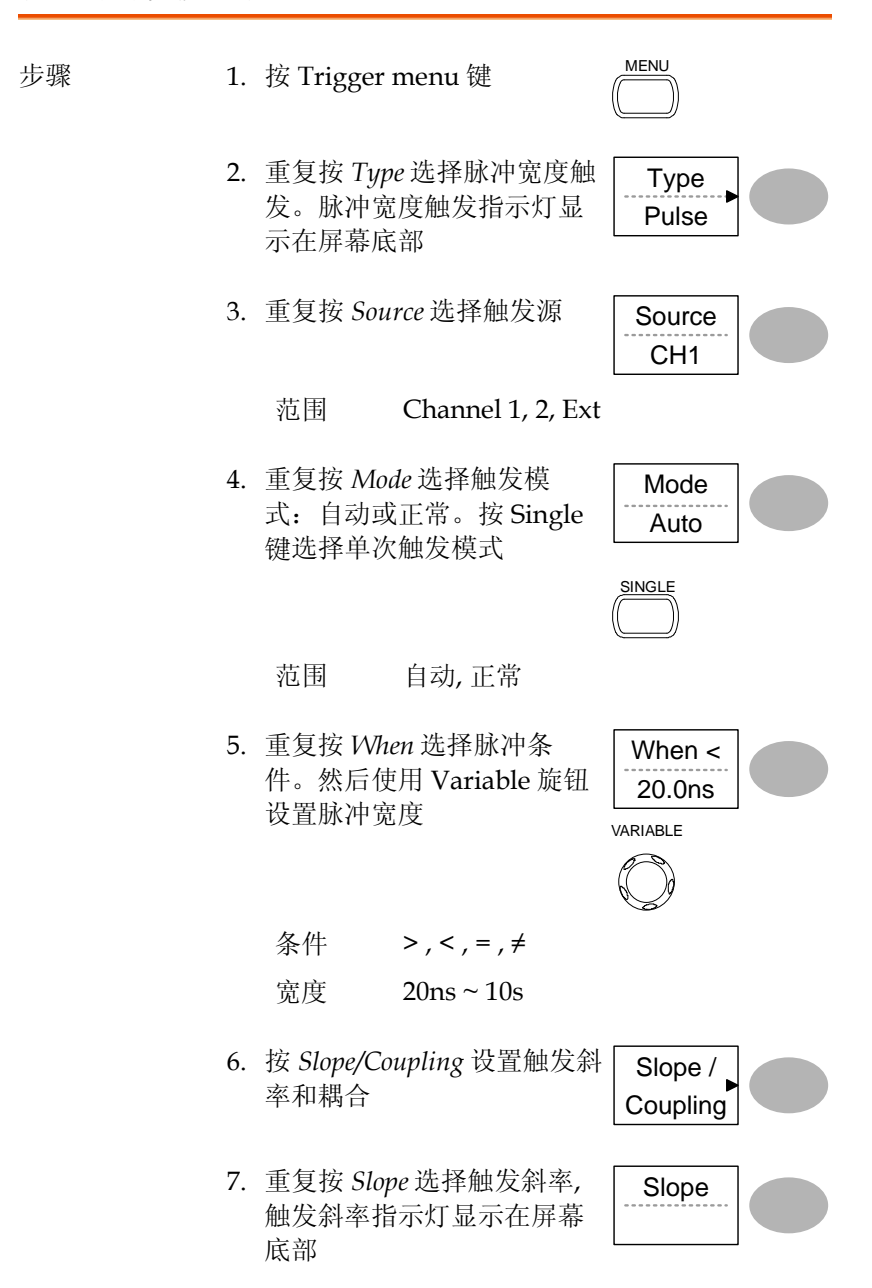

### GWINSTEK

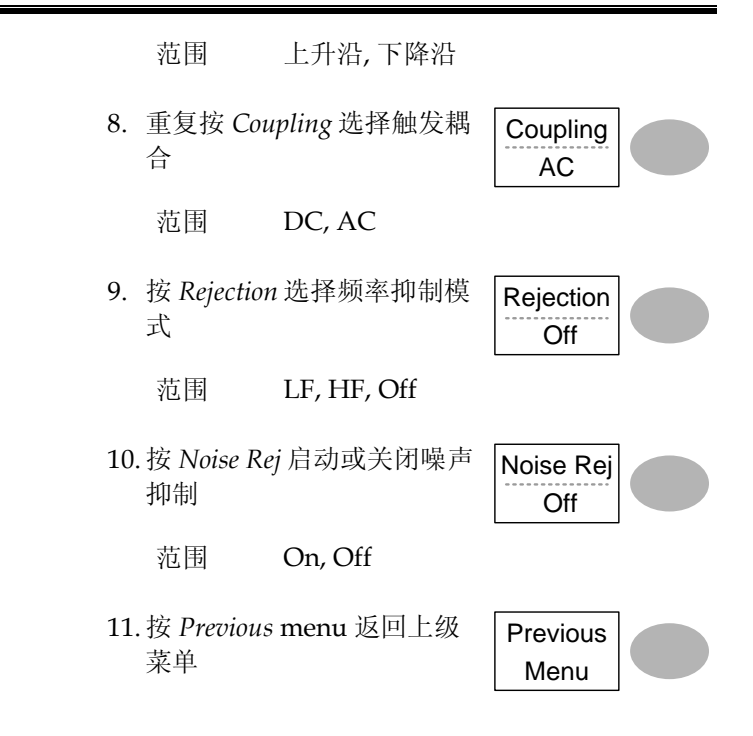

手动触发信号

| 注意     | 该部分介绍了在示波器不捕获输入信号时,如何手动触发信号,此方法适合正常和单次触发模式。在自动触发模式下,无论触发条件如何,示波器都会持续更新输入信号。 |
|--------|-----------------------------------------------------------------------------|
| 获取信号   | 无论触发条件如何,按 Force 键 force 排 捕获一次输入信号                                         |
| 单次触发模式 | 按 Single 键等待触发条件。按<br>Run/Stop 键跳出单次模式。触<br>发模式变为正常模式                       |

# 后面板 USB 接口

该部分介绍了如何设置与 PC 相连的 USB 接口。远程控制指令见 GDS-1000-U 编程手册。

| USB 连接                                                                                                    | PC/打印机端                                                                     | Type A, host                                                                           |
|----------------------------------------------------------------------------------------------------|-----------------------------------------------------------------------------|----------------------------------------------------------------------------------------|
|                                                                                                    | GDS-1000-U 端                                                                | Type B, slave                                                                          |
|                                                                                                    | Speed                                                                       | 1.1/2.0 (full speed)                                                                   |
| 步骤                                                                                                    | 1. 将 USB 数据线-<br>U 的 USB slave                                              | 与 GDS-1000-<br>接口相连                                                                    |
|                                                                                                    | 2. 当 PC 要求 USF<br>dso_cdc_1000.i<br>www.gwinstek                            | 3 驱动时,选择<br>nf,文件可以从固纬网站下载<br>com.tw                                                   |
| <ol> <li>PC 需要激活一个终端应用<br/>(Multi-Threaded TTY)。<br/>PC 设备管理器。对于 Win<br/>Control panel → System -</li> </ol> |                                                                             | 个终端应用程序,如 MTTTY<br>ed TTY)。校验 COM 端口号,见<br>。对于 WindowsXP,选择<br>→ System → Hardware tab |
|                                                                                                    | <ol> <li>通过终端应用程<br/>*idn?<br/>指令返回制造商<br/>式如下:<br/>GW, GDS-1052</li> </ol> | 程序执行查询指令。<br>所、型号、序列号和固件版本,格<br>U, 000000001, V1.00                                    |
|                                                                                                    | 5. 设置指令接口。                                                                  | 远程指令和其它详细信息请参考                                                                         |

编程手册

# 系统设置

系统设置显示了示波器的系统信息和支持的语言种类。

#### 查看系统信息

| 步骤   | 1. 按 Utility 键                | Utility                  |
|------|-------------------------------|--------------------------|
|      | 2. 按 System Info。屏幕上<br>示如下信息 | 方显 System Info.          |
|      | • 生产商                         | • 型号                     |
|      | • 序列号                         | • 固件版本                   |
|      | • Web 地址                      |                          |
|      | 3. 按任意键返回波形显示                 | 模式 More ▷                |
| 选择语言 |                               |                          |
| 参数   | 使用区域不同,语言选项                   | 可能也会不同                   |
|      | • 英语                          | • 中文 (繁体)                |
|      | • 中文 (简体)                     | <ul> <li>● 日语</li> </ul> |
|      | • 韩语                          | <ul> <li>法语</li> </ul>   |
|      | • 德语                          | • 俄语                     |
|      | • 葡萄牙语                        | • 意大利语                   |
|      | <ul> <li>波兰语</li> </ul>       | • 西班牙语                   |
| 步骤   | 1. 按 Utility 键                |                          |

2. 重复按 Language 选择语言

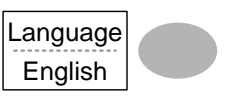

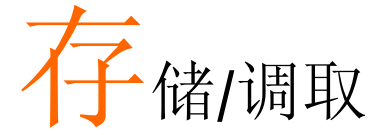

存储功能将屏幕图像、波形数据和面板设置保存到 示波器内存或前面板的 USB 接口。调取功能可以从 示波器内存或 USB 中调取默认出厂设置、波形数据 和面板设置。

### 文件结构

三种文件类型:屏幕图像、波形文件和面板设置。

显示图像文件格式

| 格式 | xxxx.bmp (Windows 位图格式)               |
|----|---------------------------------------|
| 内容 | 234 x 320 像素, 彩色模式。背景颜色可以反转(省墨<br>功能) |

波形文件格式

| 格式   | xxxx.csv (表格处理软件可以打开的逗号分隔值格<br>式,如 Microsoft Excel) |                                        |  |
|------|-----------------------------------------------------|----------------------------------------|--|
| 波形类型 | CH1, 2 输入通道信号                                       |                                        |  |
| _    | Math                                                | 数学运算结果(见 55 页)                         |  |
| 存储位置 | 内存                                                  | 示波器的内部存储器,可存储15组波形                     |  |
|      | 外部 USB<br>闪存盘                                       | USB 闪存盘(FAT 或 FAT32 格式)几乎<br>可以无限制存储波形 |  |

Ref A, B 两组参考波形可以视为调取缓冲器。在 调取参考波形前,必须先将波形存储在 内存或 USB 中,然后再复制到存放参 考波形的 A 或 B 位置

波形数据格式 每格含 25 个水平和垂 直数据。中心线为垂直 零点。波形最左端视作 水平起始点。

> 每个数据点代表的时间和幅值与垂直和水平档位有 关。例如:

垂直档位:10mV/div(4mV/point)

水平档位: 100us/div (4us/point)

波形文件内容:其 波形文件包括如下信息:

- 它数据
- 记录长度
- 源通道
- 垂直偏移
- 垂直档位
- 耦合模式
- 波形终点位置
- 日期和时间

- 触发准位
- 垂直位置
- 时基
- 探棒衰减
- 水平视图
- 水平档位
- 采样周期
- 采样模式

| ்ரட            | 罒  | <del>-}+</del> | IΗ |    | -17- | - | Ρ. |
|----------------|----|----------------|----|----|------|---|----|
| T <sub>T</sub> | 白  | · V /          | 14 | -/ | 谷    | T | ١. |
| ット             | ш. | $\sim$         |    |    | н    | ~ | N  |

| 格式 | xxxx.set (考<br>设置文件将 | Ə用格式)<br>}保存或调取如下内?            | <b>蓉</b> :                |
|----|----------------------|--------------------------------|---------------------------|
| 内容 | 获取                   | • 模式                           |                           |
|    | 光标                   | • 通道源                          | • 光标打开/关闭                 |
|    |                      | • 光标位置                         |                           |
|    | 显示                   | • 点/矢量                         | • 打开/关闭累积                 |
|    |                      | • 格线类型                         |                           |
|    | 测量                   | • 项目                           |                           |
|    | 功能                   | • 硬拷贝类型                        | • 打开/关闭省墨模                |
|    |                      | <ul> <li>语言</li> </ul>         | 式                         |
|    |                      | • 设置数据记录器                      | • Go-NoGo 设置              |
|    | 水平                   | • 显示模式                         | • 档位                      |
|    |                      | <ul> <li>位置</li> </ul>         |                           |
|    | 触发                   | • 触发类型                         | • 通道源                     |
|    |                      | • 触发模式                         | • 视频标准                    |
|    |                      | • 视频极性                         | • 视频线                     |
|    |                      | • 脉冲时间                         | <ul> <li>斜率/耦合</li> </ul> |
|    | 通道(垂                 | • 垂直档位                         | • 垂直位置                    |
|    | 直)                   | • 耦合模式                         | • 打开/关闭反转功                |
|    |                      | • 打开/关闭带宽                      | 能                         |
|    |                      | 限制(GDS-1102-<br>U, GDS-1062-U) | • 探棒衰减                    |
|    | 运算                   | • 运算类型                         | <ul> <li>通道源</li> </ul>   |
|    |                      | • 垂直位置                         | • unit/div                |
|    |                      | • FFT 视窗                       |                           |

使用 USB 文档功能

| 背景                  | 将 USB 闪存盘插入示波器,文档<br>建文件夹和重命名文件/文件夹)                                             | 讨能(删除文件,新<br>显示在前面板。                                            |
|---------------------|----------------------------------------------------------------------------------|-----------------------------------------------------------------|
| 步骤                  | <ol> <li>将 USB 闪存盘插入前面板<br/>USB 接口</li> </ol>                                    |                                                                 |
|                     | 2. 按 Save/Recall 键。选择任<br>意保存或调取功能。例如<br>Save image 功能的 USB<br>Destination       | Save/Recall<br>(Example)<br>Save<br>Image<br>Destination<br>USB |
|                     | 3. 按 File Utilities。屏幕显示<br>USB 闪存盘内容                                            | File<br>Utilities                                               |
|                     | <ol> <li>使用 Variable 旋钮移动光</li> <li>标。按 Select 进入文件夹或</li> <li>返回上级目录</li> </ol> |                                                                 |
|                     |                                                                                  | Select                                                          |
| USB 闪存盘指示<br>灯      | USB 闪存盘插入示波器后,指示<br>角(当保存或检索文件时,请勿拔<br>USB<br>                                   | 灯显示在屏幕右下<br>出 USB 闪存盘)                                          |
| 新建文件夹/重命<br>名文件或文件夹 | 1. 将光标移至文件或文件夹位<br>置,按 New Folder 或<br>Rename。屏幕显示文件/文<br>件夹名称和字符表               | New<br>Folder<br>Rename                                         |

|              | 2. | 使用 Variable 旋钮,将指针<br>移至字符处。按 Enter<br>Character 添加一个字符或<br>Back Space 删除一个字符      | VARIABLE<br>Character<br>Back<br>Space |
|--------------|----|------------------------------------------------------------------------------------|----------------------------------------|
|              | 3. | 编辑完成后,按 Save 保存新<br>/重命名文件或文件夹                                                     | Save                                   |
| 删除文件夹或文<br>件 | 1. | 将光标移至文件夹或文件位<br>置,按 Delete。屏幕底部显<br>示"Press F4 again to confirm<br>this process"信息 | Delete                                 |
|              | 2. | 再按 Delete 确认删除。按其<br>它键取消删除                                                        | Delete                                 |

# 快速存储(HardCopy)

| 背景 | Hardcopy快捷键直接打印屏幕 Hardcopy 快捷键直接打印屏幕 图像或将屏幕图像、波形数据和 Date The The The The The The The The The Th |                                  |  |  |
|----|-------------------------------------------------------------------------------------------------|----------------------------------|--|--|
|    | Hardcopy键可以设为三种操作学全部保存(图像,波形,设置)和打印                                                             | 类型:保存图像、<br>印机。                  |  |  |
|    | 使用 Save/Recall 键也能保存文件。更多详细信息见 97页。                                                             | Save/Recall                      |  |  |
| 功能 | 保存图像 将当前屏幕图像保<br>(*.bmp)                                                                        | 存至 USB 闪存盘                       |  |  |
|    | 全部保存 将如下内容保存至<br>• 当前屏幕图像(*.<br>• 当前系统设置(*.<br>• 当前波形数据(*.                                      | USB 闪存盘:<br>bmp)<br>set)<br>csv) |  |  |
| 步骤 | <ol> <li>将 USB 闪存盘插入前面板<br/>USB 接口</li> </ol>                                                   |                                  |  |  |
|    | 2. 按 Utility 键                                                                                  | Utility                          |  |  |
|    | 3. 按 Hardcopy Menu                                                                              | Hardcopy<br>Menu                 |  |  |
|    | 4. 重复按 Function 选择 Save<br>Image 或 Save All                                                     | Function<br>Save All             |  |  |
|    | 5. 按 Ink Saver 反转图像颜色。<br>启动或关闭省墨模式                                                             | Ink Saver<br>Off                 |  |  |
|    | <ol> <li>按 Hardcopy 键。文件或文<br/>件夹保存在 USB 闪存盘的根<br/>目录下</li> </ol>                               | Hardcopy                         |  |  |

# 存储

该部分介绍了如何使用 Save/Recall 菜单存储数据。

文件类型/来源/目标位置

| 项目                 | 来源                                                                                      | 描述                                                                       |
|--------------------|-----------------------------------------------------------------------------------------|--------------------------------------------------------------------------|
| 面板设置<br>(xxxx.set) | • 面板设置                                                                                  | <ul> <li>内部存储器: S1~S15</li> <li>外部存储器: USB</li> </ul>                    |
| 波形数据<br>(xxxx.csv) | <ul> <li>Channel 1, 2</li> <li>数学运算结果</li> <li>参考波形 A, B</li> </ul>                     | <ul> <li>内部存储器: W1~W15</li> <li>参考波形 A, B</li> <li>外部存储器: USB</li> </ul> |
| 屏幕图像<br>(xxxx.bmp) | • 屏幕图像                                                                                  | • 外部存储器: USB                                                             |
| 全部保存               | <ul> <li>屏幕图像<br/>(xxxx.bmp)</li> <li>波形数据(xxxx.csv)</li> <li>面板设置(xxxx.set)</li> </ul> | • 外部存储器: USB                                                             |

### 保存面板设置

| 步骤   | 1.  | (保存至 US<br>闪存盘插入                           | B 闪存盘)将 USB<br>前面板 USB 接口                   |                         |
|------|-----|--------------------------------------------|---------------------------------------------|-------------------------|
|      | 2.  | 按两次 Save/Recall 键进入<br>Save 菜单             |                                             | Save/Recall Save/Recall |
|      | 3.  | 按 Save Setı                                | ıp                                          | Save<br>Setup           |
|      | 4.  | 重复按 Dest<br>位置。使用<br>变内存位置                 | tination 选择存储<br>Variable 旋钮改<br>(S1 ~ S15) | Destination<br>Memory   |
|      |     | Memory                                     | 内部存储器, S1                                   | ~ S15                   |
|      |     | USB                                        | USB,无文件数量<br>保存在根目录下                        | 量的限制。设置文件               |
|      | 5.  | 按 Save 确认<br>显示完成信                         | 、保存。屏幕底部<br>息                               | Save                    |
|      | 注   | ā ⚠́                                       | 若在完成前关闭。<br>存盘,文件将不能                        | 电源或拔掉 USB 闪<br>步保存      |
| 文档功能 | 按容件 | <i>File Utilities</i><br>(新建/删除/<br>夹)。详细信 | 编辑 USB 驱动内<br>重命名文件和文<br>息见 94 页            | File<br>Utilities       |

保存波形 1. (保存至 USB 闪存盘)将 USB 步骤 闪存盘插入前面板 USB 接口 Save/Recall Save/Recall 2. 按两次 Save/Recall 键进入 Save 菜单 3. 按 Save Waveform Save Waveform 4. 按 Source, 使用 Variable 旋 Source 钮选择源信号 VARIABLE CH1 ~ CH2 Channel 1~2 信号 数学运算结果(见55页) Math RefA, B 内存参考波形 A, B 5. 重复按 Destination 选择文件 Destination 目标位置。使用 Variable 旋 Memory 钮改变 Memory VARIABLE Memory 内部存储器, W1~W15 保存至 USB 闪存盘,4k 波形记录 USB 长度 Ref 内部参考波形, A/B 6. 按 Save 确认保存。屏幕底部 Save 显示完成信息

|        | 注意                                      | 若在完成前关闭电<br>存盘,文件将不能              | 电源或拔掉 USB 闪<br>步保存 |
|--------|-----------------------------------------|-----------------------------------|--------------------|
| 文档功能   | 按 File Utilities<br>容(新建/删除/<br>件夹)。详细信 | 编辑 USB 驱动内<br>/重命名文件和文<br>息见 94 页 | File<br>Utilities  |
| 保存屏幕图像 |                                         |                                   |                    |
| 背景     | 存储的屏幕图                                  | 象可用于屏幕截图                          | 或参考波形。             |
| 步骤     | 1. 将 USB 闪存<br>USB 端口(图<br>在 USB)       | 序盘插入前面板<br>图像文件仅能保存               | •                  |
|        | 2. 按两次 Save<br>Save 菜单                  | e/Recall 键进入                      | Save/Recall        |
|        | 3. 按 Save Ima                           | ge                                | Save<br>Image      |
|        | 4. 重复按 Ink<br>关闭(off)背                  | <i>Saver</i> 启动(on)/<br>景颜色反转功能   | Ink Saver<br>Off   |
|        | 注意: Destinati<br>不能改变                   | on 设为 USB, 且                      | Destination<br>USB |
|        | 5. 按 Save 确认<br>显示完成信                   | K保存。屏幕底部<br>息                     | Save               |
|        | 注意                                      | 若在完成前关闭电<br>存盘,文件将不能              | 电源或拔掉 USB 闪<br>步保存 |

| 文档功能 | 按 File Utilities 编辑 USB 驱动内 | File      |  |
|------|-----------------------------|-----------|--|
|      | 容(新建/删除/重命名文件和文             | Utilities |  |
|      | 件夹)。详细信息见 94 页              |           |  |

全部保存(面板设置,屏幕图像,波形)

| 步骤 | 1. | (保存至 USB 闪存<br>闪存盘插入前面       |                            |                                   |
|----|----|------------------------------|----------------------------|-----------------------------------|
|    | 2. | 按两次 Save/Red<br>Save 菜单      | call 键进入                   | Save/Recall Save/Recall           |
|    | 3. | 按 Save All,保存                | 序如下信息 <b>:</b>             | Save<br>All                       |
|    |    | Setup file<br>(Axxxx.set)    | 保存两类设<br>和上一次内<br>中之一)     | 置: 当前面板设置<br>存设置(S1~S15 其         |
|    |    | Display image<br>(Axxxx.bmp) | 当前屏幕图                      | 像, 位图格式                           |
|    |    | Waveform data<br>(Axxxx.csv) | 保存两类波道<br>通道的数据<br>据(W1~W1 | 形数据: 当前激活<br>和上一次的内存数<br>15 其中之一) |
|    | 4. | 重复按 Ink Saver<br>关闭(off)背景颜色 | 启动(on)/<br>色反转功能           | Ink Saver<br>Off                  |
|    | 5. | 按 Destination                |                            | Destination<br>USB                |
|    |    | USB 保存<br>长月                 | 字至 USB 闪有<br>度             | F盘,4k波形记录                         |
|    | 6. | 按 Save 确认保存<br>显示完成信息        | 。屏幕底部                      | Save                              |

|    | A           |
|----|-------------|
| 注意 | <u>/!</u> \ |

存盘,文件将不能保存。 以快速模式保存 2M 波形大约需要1 分钟时间。详细模式所需的时间是它 的 10 倍甚至更多,这与 USB 闪存盘 的速度有关

若在完成前关闭电源或拔掉 USB 闪

7. 除当前设置/波形/图像外,文件夹还包括上一次 保存的波形文件(W1~W15其中之一)和设置文 件(S1~S15其中之一)

| 文档功能 | 按 File Utilities 编辑 USB 驱动内 | File      |  |
|------|-----------------------------|-----------|--|
|      | 容(新建/删除/重命名文件和文             | Utilities |  |
|      | 件夹)。详细信息见 94 页              |           |  |

# 调取

### 文件类型/来源/目标位置

| 项目                   | 来源                                                               | 描述          |
|----------------------|------------------------------------------------------------------|-------------|
| 默认面板设置               | • 出厂设置                                                           | • 当前前面板     |
| 参考波形                 | • 内部存储器: A, B                                                    | • 当前前面板     |
| 面板设置<br>(DSxxxx.set) | <ul> <li>内部存储器: S1~S15</li> <li>外部存储器: USB 闪存<br/>盘</li> </ul>   | • 当前前面板     |
| 波形数据<br>(DSxxxx.csv) | <ul> <li>内部存储器: W1 ~ W15</li> <li>外部存储器: USB 闪存<br/>盘</li> </ul> | • 参考波形 A, B |

### 调取默认面板设置

| 步骤   | 1. 按 Save/Recall 键       | Save/Recall          |
|------|--------------------------|----------------------|
|      | 2. 按 Default Setup 调取出置。 | 出厂设 Default<br>Setup |
| 设置内容 | 默认面板设置内容如下:              |                      |
| 获取   | 模式:正常                    |                      |
| 通道   | 耦合: DC                   | 反转:关闭                |
|      |                          | 探棒衰减: x1             |
|      | BW 限制:关闭                 |                      |
|      | (GDS-1102-U, GDS-1062-   |                      |
|      | U)                       |                      |
| 光标   | 源通道: CH1                 | 水平: 无                |
|      | 垂直: 无                    |                      |
| 显示   | 类型:矢量                    | 累积:关闭                |
|      | 格线:                      |                      |
| 水平   | 档位: 2.5us/Div            | 模式: 主时基              |
| 运算   | 类型: + (Add)              | 通道: CH1+CH2          |
|      | 位置: 0.00 Div             | Unit/Div: 2V         |
| 测量   | 项目: Vpp, Vavg, 频率, 占     | 空比,上升时间              |
| 触发   | 类型:边沿                    | 触发源: Channel1        |
|      | 模式:自动                    | 斜率:                  |
|      | 耦合: DC                   | 抑制: 关闭               |
|      | 噪声抑制: 关闭                 |                      |
| 功能   | 保存图像,省墨模式关闭              |                      |

屏幕调取参考波形

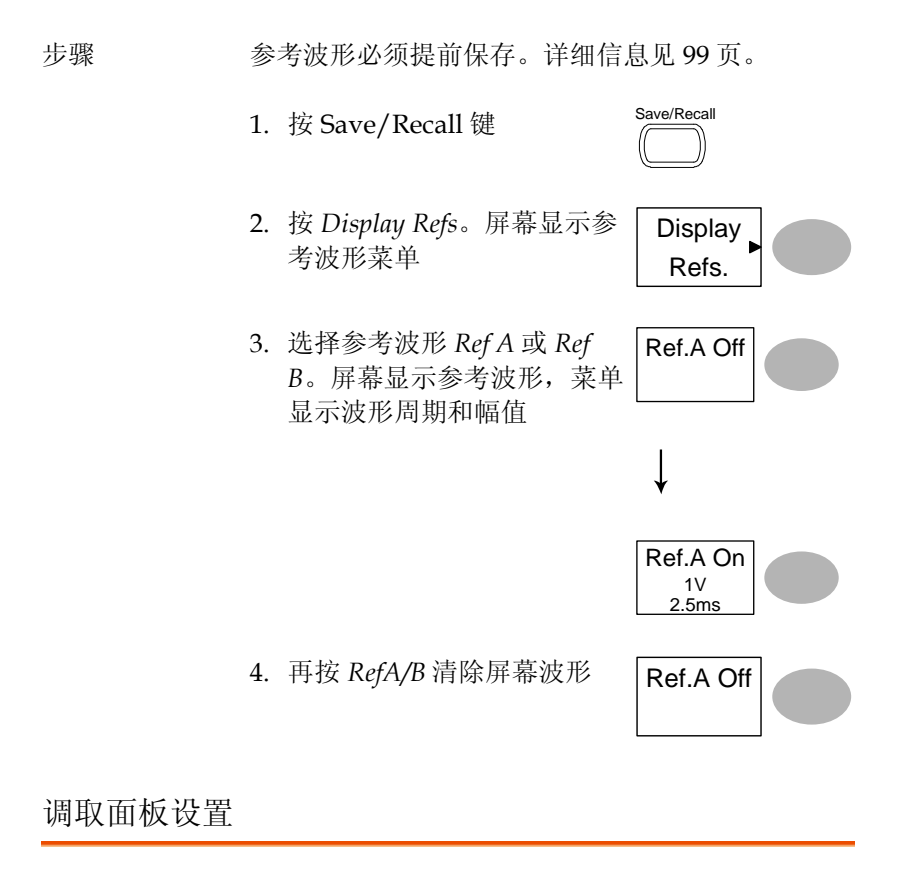

| 步骤 | 1. | (调取 USB)将 USB 闪存盘插<br>入前面板 USB 接口) |             |
|----|----|------------------------------------|-------------|
|    | 2. | 按 Save/Recall 键                    | Save/Recall |
|    | 3. | 按 Recall Setup                     | Recall      |

Setup

|      | 4.  | 重复按 Source 选择文件来源,<br>内部或外部存储器。使用<br>Variable 旋钮改变存储器 |                                     | Source<br>Memory<br>VARIABLE |
|------|-----|-------------------------------------------------------|-------------------------------------|------------------------------|
|      |     | Memory                                                | 内部存储器, S1~                          | S15                          |
|      |     | USB                                                   | USB 闪存盘, DSX<br>件一定要放在根目            | XXX.SET。设置文<br>目录下           |
|      | 5.  | 按 Recall 确<br>部显示完成                                   | 认调取。屏幕底<br>注信息                      | Recall                       |
|      | 注   | <sub>意</sub> ∕∖                                       | 若在完成前关闭电<br>存盘,文件将不能                | 电源或拔掉 USB 闪<br>影调取           |
| 文档功能 | 按容件 | <i>File Utilities</i><br>(新建/删除,<br>夹)。详细信            | ;编辑 USB 驱动内<br>/重命名文件和文<br>:息见 94 页 | File<br>Utilities            |
| 调取波形 |     |                                                       |                                     |                              |
| 步骤   | 1.  | (调取 USB)<br>入前面板 U                                    | 将 USB 闪存盘插<br>JSB 接口                |                              |
|      | 2.  | 按 Save/Re                                             | ecall 键                             | Save/Recall                  |
|      | 3.  | 按 Recall W<br>示可用的波                                   | laveform。屏幕显<br>把源和目标选项             | Recall<br>Waveform           |

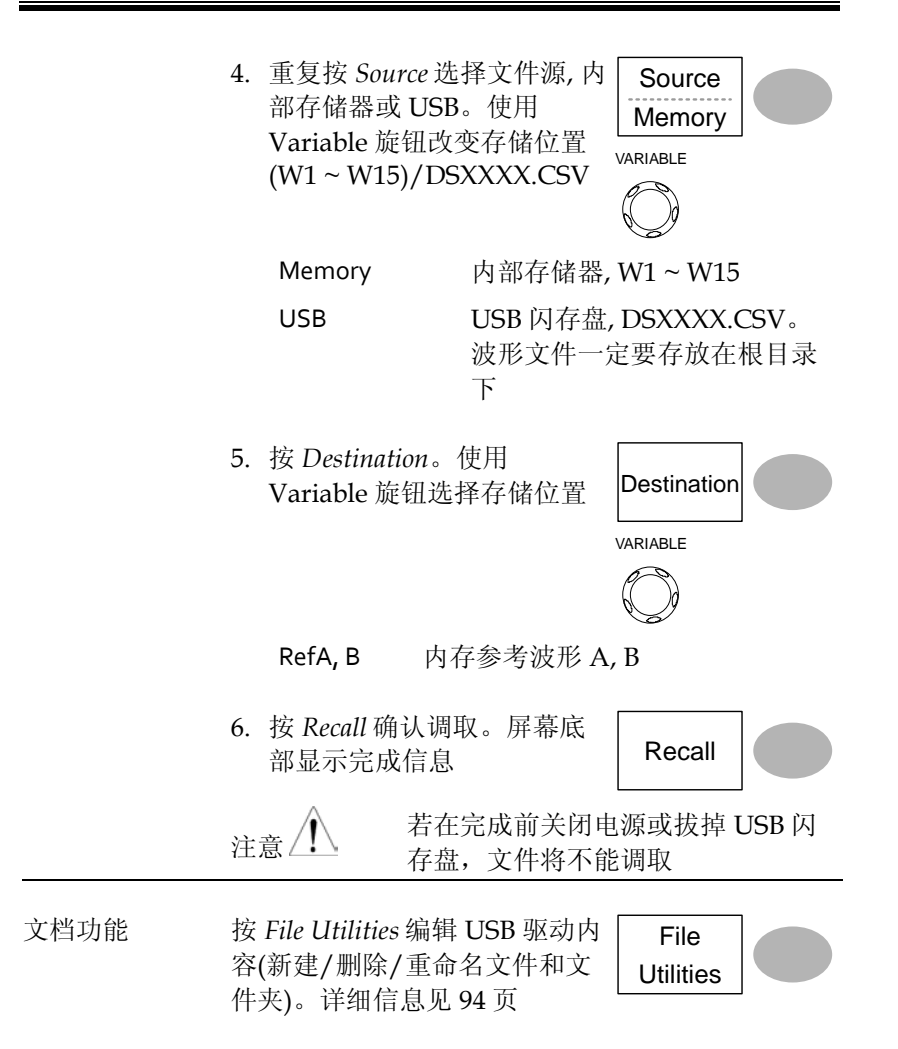
维护

两种维护操作:校准垂直分辨率和补偿探棒。在新环境中使用示波器时,必须执行这些操作。

## 校准垂直分辨率

| 步骤 | 1. | 按 Utility 键                                               |                     |
|----|----|-----------------------------------------------------------|---------------------|
|    | 2. | 按两次 More 键                                                | More >              |
|    | 3. | 按 Self Cal Menu                                           | Self CAL<br>Menu    |
|    | 4. | 按 Vertical。屏幕底部显示<br>"Set CAL to CH1, then press<br>F5"信息 | Vertical            |
|    | 5. | 在后面板 CAL 输出端和<br>Channel 1 输入端之间接入<br>校准信号                |                     |
|    | 6. | 按 F5。自动开始校准                                               |                     |
|    | 7. | 5分钟内完成 Channel 1 校准                                       | Chl calibration 1/3 |
|    |    |                                                           | •••••••00000        |

8. 完成后,将校准信号连入 Channel 2 输入端,重复上 述步骤

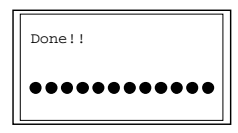

9. 校准完成后,屏幕返回上一个状态

探棒补偿

步骤 1. 在前面板 Channel 1 的输入端和探棒补偿输出端 (2Vp-p, 1kHz 方波)之间接入探棒。探棒电压衰 减设置为 x10

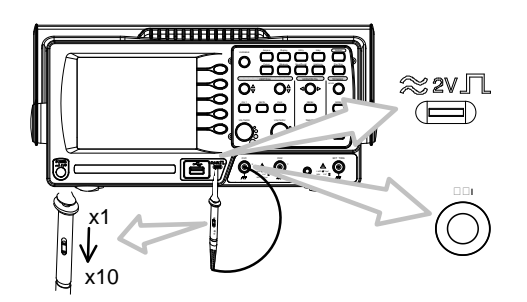

Utility

ProbeComp Menu

Wave Type

(Autoset)

- 2. 按 Utility 键
- 3. 按 ProbeComp
- 4. 重复按 Wavetype 选择标准方 波
- 5. 按 Autoset 键。屏幕显示补 偿信号
- 6. 按 Display 键,再按 *Type* 选 择矢量波形

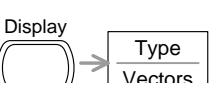

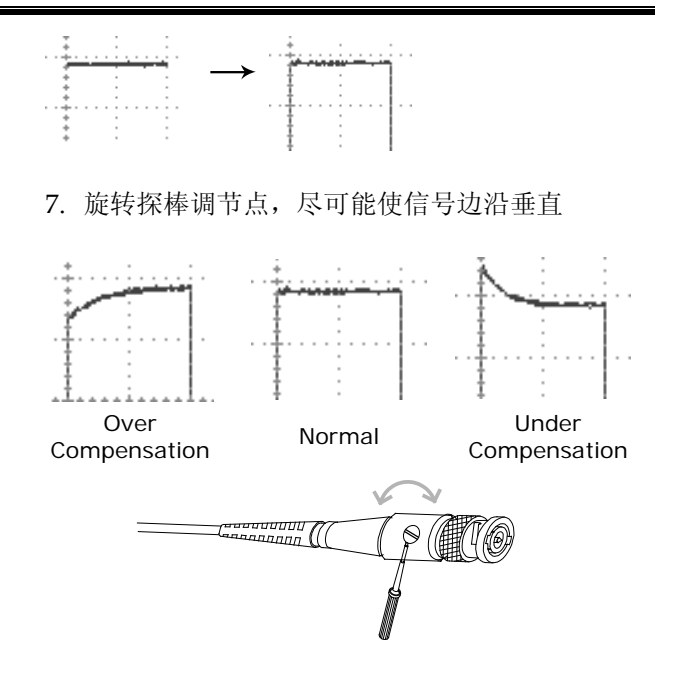

## FAQ

- 屏幕不显示输入信号
- 清除显示内容
- 波形无法更新(冻结)
- 探棒波形失真
- 自动设置不能很好的抓取信号
- 清除混乱的面板设置
- 精确度与规格不符

屏幕不显示输入信号

按 CH 键激活通道(见 43 页)

### 清除显示内容

再按 Math 键,清除运算结果(见 55 页) 再按 Cursor 键,清除光标(见 53 页) 再按 Help 键,清除帮助内容(见 42 页) 波形无法更新(冻结)

按 Run/Stop 键解除波形冻结,详细信息见 45 页。触发设置的相关内容,见 80 页。

如果波形还无法更新,按 CH 键。如果仍不显示信号,按 Autoset 键。

探棒波形失真

可能需要补偿探棒,详细信息见110页。注:探棒补偿波形没有指定的频率精确度和占空比,因此不应以这些因素作为参考。

自动设置不能很好的抓取信号

Autoset 功能不能抓取 30mV 或 30Hz 以下的信号。请手动操作示波器。详情见 44 页。

清除混乱的面板设置

按 Save/Recall 键→Default Setting 调取默认设置。默认设置内容见 41 页。

保存的屏幕图像背景太暗

使用 Inksaver 功能反转背景颜色。详细信息见 100 页。

精确度与规格不符

确保仪器开机 30 分钟以上,温度+20°C~+30°C。

更多详细信息,请联系当地经销商或 GWInstek www.gwinstek.com / marketing@goodwill.com.tw

附录

更换保险丝

步骤 1. 拔去电源线并使用螺丝刀取出保险丝座

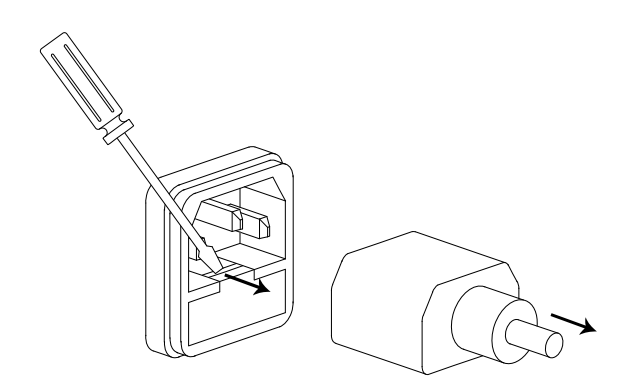

更换保险丝

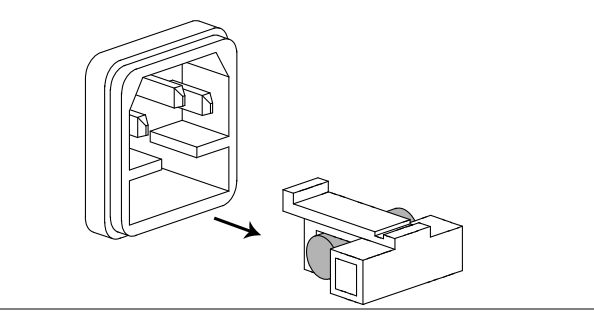

额定值

T1A, 250V

## GDS-1000-U 系列规格

此规格适合如下条件: +20℃~+30℃ 操作环境下, 开机 30 分钟以上。

型号-特殊规格

| GDS-1052-U | 带宽(3dB)  | DC 耦合: DC ~ 50MHz                                        |
|------------|----------|----------------------------------------------------------|
|            | 带宽限制     | 20MHz (-3dB)                                             |
|            | 触发灵敏度    | o.5div 或 5mV (DC ~ 25MHz)<br>1.5div 或 15mV (25MHz~50MHz) |
|            | 外部触发灵敏度  | ~ 50mV (DC~25MHz)<br>~ 100mV (25MHz~50MHz)               |
|            | 上升时间     | 约<14ns                                                   |
| GDS-1072-U | 带宽(-3dB) | DC 耦合: DC ~ 70MHz<br>AC 耦合: 10Hz ~ 70MHz                 |
|            | 带宽限制     | 20MHz (-3dB)                                             |
|            | 触发灵敏度    | o.5div 或 5mV (DC ~ 25MHz)<br>1.5div 或 15mV (25MHz~70MHz) |
|            | 外部触发灵敏度  | ~ 50mV (DC~25MHz)<br>~ 100mV (25MHz~70MHz)               |
|            | 上升时间     | 约< 5.8ns                                                 |
| GDS-1102-U | 带宽(-3dB) | DC 耦合: DC ~ 100MHz<br>AC 耦合: 10Hz ~ 100MHz               |
|            | 带宽限制     | 20MHz (-3dB)                                             |
|            | 触发灵敏度    | o.5div 或 5mV (DC ~ 25MHz)                                |
|            |          | 1.5div 或 15mV (25MHz~100MHz)                             |
|            | 外部触发灵敏度  | ~ 50mV (DC~25MHz)<br>~ 100mV (25MHz~100MHz)              |
|            | 上升时间     | 约<3.5ns                                                  |

| 垂直     | 灵敏度                                     | 2mV/div~10V/Div (1-2-5 步进)                 |
|--------|-----------------------------------------|--------------------------------------------|
|        | 精确度                                     | ±(3%x 读值 +0.1div+1mV)                      |
|        | 带宽                                      | 见型号-特殊规格                                   |
|        | 上升时间                                    | 见型号-特殊规格                                   |
|        | 输入耦合                                    | AC, DC, Ground                             |
|        | 输入阻抗                                    | 1MΩ±2%, ~15pF                              |
|        | 极性                                      | 正常,反向                                      |
|        | 最大输入                                    | 300V (DC+AC 峰值), CAT II                    |
|        | 数学运算                                    | +,                                         |
|        | 偏移范围                                    | 2mV/div~50mV/div: ±0.4V                    |
|        |                                         | 100mV/div~500mV/div: ±4V                   |
|        |                                         | 1V/div~5V/div: ±40V                        |
| 4.4 H  | 在142.3万                                 |                                            |
| 肥反     | 肥 <b></b> 友 源                           | CH1, CH2, LINE, EX I<br>白井 工営 英语 大学 法辺 时2世 |
|        | 火 山 山 山 山 山 山 山 山 山 山 山 山 山 山 山 山 山 山   | 目初,止吊,甲伏,IV,辺沿,脉冲                          |
|        | 柄合                                      | AC, DC, 低频抑制, 局频抑制, 嘿严抑制                   |
|        |                                         | 见型号-符殊规格                                   |
| 外部触友   | 泡围                                      | DC: ±15V, AC: ±2V                          |
|        | <b>灭</b> 敏度                             | 见型号-特殊规格                                   |
|        | 输入阻抗                                    | 1MΩ±2%, ~15pF                              |
| 1      | 最大输入                                    | 300V (DC+AC peak), CATII                   |
| 水半     | 档位                                      | 1ns/div~50s/div, 1-2.5-5 步进                |
|        | 14th - 15                               | Roll: 50ms/div – 50s/div                   |
|        | <b>楔</b> 式                              | 王榠式, 砚窗, Zoom 砚窗, Roll, X-Y                |
|        | 精确度                                     | ±0.01%                                     |
|        | 則重肥友                                    | 最天 10 dⅣ                                   |
|        | 「「「「」」「「」」「」」「」」「「」」「」」「」」「」」「」」「」」「」」「 | 1000 div                                   |
| X-Y 模式 | X-细输入                                   | Channel 1                                  |
|        | Y-细输入                                   | Channel 2                                  |
|        | 相位移                                     |                                            |
| 信号犹取   | 买时米样率     东以支                           | 最大 250M Sa/s                               |
|        | 等效米样率                                   | 最大 25G Sa/s                                |
|        | 垂直分辨率                                   | 8位                                         |
|        | 记录长度                                    | 最大 4k 点                                    |
|        | 获取                                      | 止常,峰值侦测,半均                                 |
|        | 峰值侦测                                    | 10ns (500ns/div ~ 50s/div)                 |
|        | 平均次数                                    | 2, 4, 8, 16, 32, 64, 128, 256              |

| 光标和测量  | 电压                  | Vpp, Vamp, Vavg, Vrms, Vhi, Vlo, Vmax,<br>Vmin, 上升前激电压/过激电压, 下降前<br>激电压/过激电压 |
|--------|---------------------|------------------------------------------------------------------------------|
|        | 时间                  | 频率,周期,上升时间,下降时间,<br>+Width,-Width,占空比                                        |
|        | 光标                  | 光标之间的电压差(ΔV)和时间差(ΔT)                                                         |
|        | 自动计数                | 分辨率:6位,精确度:±2%                                                               |
|        |                     | 信号源:除视频触发外,所有可用的触<br>发源                                                      |
| 控制面板功能 | 自动设置                | 自动调整垂直 Volt/div, 水平 Time/div,<br>和触发准位                                       |
|        | 存储/调取               | 最多 15 组测量条件和波形                                                               |
| 显示     | LCD                 | 5.7 英寸, TFT, 亮度可调                                                            |
|        | 分辨率(点)              | 234 (垂直) × 320 (水平)                                                          |
|        | 格线                  | 8 x 10 div                                                                   |
|        | 屏幕对比度               | 可调                                                                           |
| 接口     | USB Slave 接口        | 兼容 USB1.1 & 2.0 full speed(不支持打印                                             |
|        |                     | 和闪存盘)                                                                        |
|        | USB Host 接口         | 图像(BMP)和波形数据(CSV)                                                            |
| 探棒补偿信号 | 频率范围                | 1kHz~100kHz 可调, 1kHz 步进                                                      |
|        | 占空比                 | 5%~95%可调,5%步进                                                                |
|        | 幅值                  | 2Vpp±3%                                                                      |
| 电源     | 电源电压                | 100V~240V AC, 47Hz~63Hz                                                      |
|        | 功率损耗                | 最大 18W, 40VA                                                                 |
|        | 保险丝额定值              | 1A slow, 250V                                                                |
| 操作环境   | 环境温度 o~50°C         |                                                                              |
|        | 相对湿度≤80% @          | 935°C                                                                        |
| 存储环境   | 环境温度-20~70°         | °C                                                                           |
|        | 相对湿度≤80% @          | )70°C                                                                        |
| 尺寸     | 310(W) x 142(H) x 1 | 140(D) mm                                                                    |
| 重量     | 约 2.5kg             |                                                                              |

## GDS-1052-U 和 GDS-1072-U 探棒

| 适用型号&探棒 |                   | GDS-1052-U、GDS-1072-U<br>GTP-070A-4 |
|---------|-------------------|-------------------------------------|
| 档位 x 10 | 衰减率               | 10: 1                               |
|         | 带宽                | DC ~ 70MHz                          |
|         | 输入电阻              | 使用 1MΩ 输入时为 10MΩ                    |
|         | 输入电容              | 约 28~32pF                           |
|         | 最大输入电压            | ≤6ooVpk,随频率增大而降低                    |
| 档位 x 1  | 衰减率               | 1: 1                                |
|         | 带宽                | DC ~ 6MHz                           |
|         | 输入电阻              | 使用 1M $\Omega$ 输入时为 1M $\Omega$     |
|         | 输入电容              | 约 120~220pF                         |
|         | 最大输入电压            | ≤2ooVpk,随频率增大而降低                    |
| 操作条件    | 温度                | –10°C ~ 50°C                        |
|         | 相对湿度              | ≤85% @35°C                          |
| 安规标准    | EN 61010-1 CAT II |                                     |

## GDS-1102-U 探棒

| 适用型号及探棒 |                 | GDS-1102-U<br>GTP-100A-4 |
|---------|-----------------|--------------------------|
| 档位 x 10 | 衰减率             | 10: 1                    |
|         | 带宽              | DC ~ 100MHz              |
|         | 输入电阻            | 使用 1MΩ 输入时为 10MΩ         |
|         | 输入电容            | 约 14.5~17.5pF            |
|         | 最大输入电压          | ≤6ooVpk,随频率增大而降低         |
| 档位 x 1  | 衰减率             | 1: 1                     |
|         | 带宽              | DC ~ 6MHz                |
|         | 输入电阻            | 使用 1MΩ 输入时为 1MΩ          |
|         | 输入电容            | 约 85~115pF               |
|         | 最大输入电压          | ≤2ooVpk,随频率增大而降低         |
| 操作条件    | 温度              | –10°C ~ 50°C             |
|         | 相对湿度            | ≤85% @35°C               |
| 安规标准    | EN 61010-031 CA | ТШ                       |

## GWINSTEK

尺寸

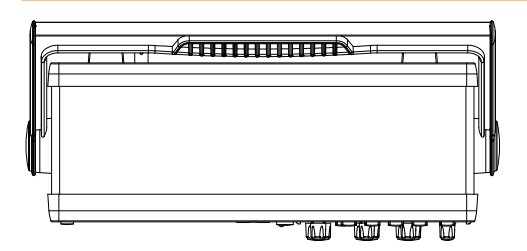

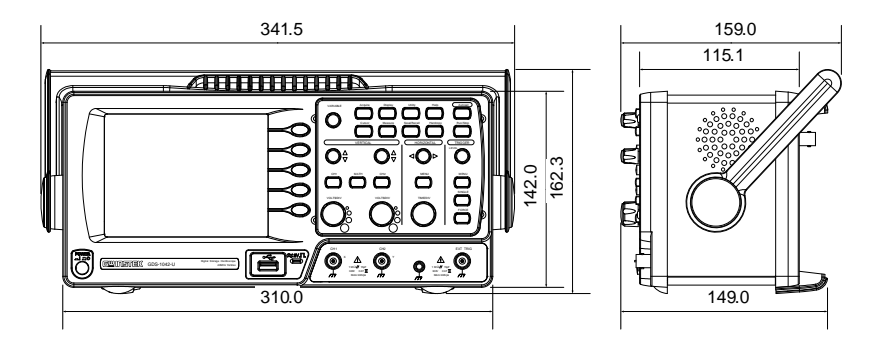

## EC Declaration of Conformity

#### We

#### GOOD WILL INSTRUMENT CO., LTD.

No.7-1, Jhongsing Rd., Tucheng Dist., New Taipei City 236, Taiwan

#### GOOD WILL INSTRUMENT (SUZHOU) CO., LTD.

No. 69, Lushan Road, Suzhou New District Jiangsu, China

declares that the below mentioned product

#### GDS-1052-U, GDS-1072-U, GDS-1102-U

Are herewith confirmed to comply with the requirements set out in the Council Directive on the Approximation of the Law of Member States relating to Electromagnetic Compatibility (2004/108/EC) and Low Voltage Equipment Directive (2006/95/EC). For the evaluation regarding the Electromagnetic Compatibility and Low Voltage Equipment Directive, the following standards were applied:

| $\bigcirc$ | EMC   |
|------------|-------|
| U          | EIVIC |

| EN 61326-1 :<br>EN 61326-2-1:                               | Electrical equipment for measurement, control and laboratory use — EMC requirements (2006) |                                                           |
|-------------------------------------------------------------|--------------------------------------------------------------------------------------------|-----------------------------------------------------------|
| Conducted and Radiated Emissions<br>EN 55011: 2009+A1: 2010 |                                                                                            | Electrostatic Discharge<br>EN 61000-4-2: 2009             |
| Current Harmonic<br>EN 61000-3-2: 2006+A1: 2009+A2 : 2009   |                                                                                            | Radiated Immunity<br>EN 61000-4-3: 2006+A1: 2008+A2: 2010 |
| Voltage Fluctuation<br>EN 61000-3-2: 2008                   |                                                                                            | Electrical Fast Transients<br>EN 61000-4-4: 2004+A1: 2010 |
|                                                             |                                                                                            | Surge Immunity<br>EN 61000-4-5: 2006                      |
|                                                             |                                                                                            | Conducted Susceptibility<br>EN 61000-4-6: 2009            |
|                                                             |                                                                                            | Power Frequency Magnetic Field<br>EN 61000-4-8: 2010      |
|                                                             |                                                                                            | Voltage Dips/ Interrupts IEC<br>EN 61000-4-11: 2004       |

#### © Safety

Low Voltage Equipment Directive 2006/95/EC Safety Requirements IEC/EN 61010-1: 2001

# 索引

| AC coupling 83                   |
|----------------------------------|
| Accumulating waveform76          |
| Acquisition                      |
| menu tree25                      |
| specification124                 |
| Addition 59                      |
| Amplitude measure 52             |
| auto set                         |
| faq119, 120                      |
| Auto set 46                      |
| exception47                      |
| specification125                 |
| Auto trigger                     |
| Automatic measurement 54         |
| menu tree30                      |
| overview52                       |
| specification125                 |
| Average acquisition73            |
| Average voltage measure 53       |
| Bandwidth limitation             |
| Blackman window 58               |
| Calibration                      |
| menu tree40                      |
| Calibration, vertical resolution |
|                                  |
| Caution symbol8                  |
| Channel                          |
| fag119                           |
| menu tree25                      |
| Cleaning the instrument10        |
| configure remote control         |
| Coupling mode                    |
| menu tree25                      |
| cursor                           |
| horizontal operation55           |
| Cursor                           |
| faq119                           |

| menu tree                 | 26    |
|---------------------------|-------|
| specification             | . 125 |
| Cycle time measure        | 53    |
| Data logging              |       |
| menu tree                 | 42    |
| overview                  | 68    |
| run                       | 71    |
| setup                     | 69    |
| source                    | 69    |
| DC coupling               | 82    |
| Declaration of conformity | . 129 |
| Default setup             | . 111 |
| contents                  | 43    |
| menu tree                 | 31    |
| Display                   | 77    |
| contrast setting          | 77    |
| diagram                   | 20    |
| grid setting              | 77    |
| menu tree                 | 27    |
| specification             | . 125 |
| Display image             |       |
| faq                       | . 120 |
| file format               | 96    |
| save                      | . 106 |
| save menu tree            | 34    |
| Disposal instructions     | 11    |
| Dot waveform              | 76    |
| Duty cycle measure        | 53    |
| Edge trigger              | 87    |
| menu tree                 | 37    |
| EN61010                   |       |
| measurement category      | 9     |
| pollution degree          | 11    |
| Environment               | . 125 |
| safety instructions       | 10    |
| equivalent time sampling  | 75    |
| External trigger          | 85    |
| input terminal            | 17    |
|                           |       |

## G≝INSTEK

| Falling time measure       | 53       |
|----------------------------|----------|
| Fag                        | .120     |
| FFT                        | 59       |
| menu tree                  | 29       |
| overview                   | 58       |
| File format                | 96       |
| Firmware version           | 94       |
| Flatton window             | 58       |
| Force trigger              | 50<br>02 |
| from an                    | 92       |
| requency                   | 55       |
| Euro and an an an an an an | 55<br>E2 |
| Frequency measure          | 53       |
| Frequency rejection        | 87       |
| Front panel diagram        | 15       |
| Fuse replacement           | . 122    |
| safety instruction         | 10       |
| General purpose signal     | 50       |
| Go-NoGo                    |          |
| conditions                 | 63       |
| menu tree                  | 39       |
| overview                   | 61       |
| run                        | 67       |
| source                     | 62       |
| template                   | 63       |
| when                       | 62       |
| Ground                     |          |
| coupling                   | 82       |
| symbol                     | 8        |
| terminal                   | 17       |
| Hanning window             | 58       |
| Hardcopy                   | .101     |
| Hardcopy - Save All        |          |
| menu tree                  | 40       |
| Hardcopy – Save image      |          |
| menu tree4                 | 40, 42   |
| Help                       | 44       |
| faq                        | 119      |
| High voltage measure       | 53       |
| Horizontal                 | 78       |
| basic operation            | 48       |
| cursor operation           | 55       |
| menu tree                  | 28       |
| position                   | 78       |
| -<br>scale                 | 78       |
| shortcut                   | 28       |
| specification              | 124      |
| IEC 1010-1126              | , 127    |

| Ink saver                     |           |
|-------------------------------|-----------|
| in hardcopy                   | 102       |
| in save all                   | 108       |
| Input frequency indicator     | 20        |
| Invert waveform               | 83        |
| Language selection            | 94        |
| List of features              | 13        |
| Low voltage measure           |           |
| Math                          |           |
| fag                           | 119       |
| menu tree                     | 28        |
| Measurement                   | 45        |
| Model caomparison             | 13        |
| Multiplication                | 59        |
| Negative peak measure         | 52        |
| Noise rejection               | 87        |
| Normal acquisition            | 72        |
| Normal trigger                |           |
| NTSC                          | 00<br>86  |
| Operating environment         | 00<br>125 |
| Overshoet veltage measure     | 52        |
| Overshoot voltage measure     |           |
| PAL                           |           |
| Peak detect acquisition       | 73        |
| Peak to peak measure          | 52        |
| Peak voltage measure          | 52        |
| Power on/off                  |           |
| satety instruction            | 10        |
| switch overview               | 19        |
| Preshoot voltage measure      | 53        |
| probe                         |           |
| attenuation level             | 84        |
| Probe                         | 117       |
| compensation menu tree        | 41        |
| compensation signal overview. | 50        |
| neak detect demonstration     | 73        |
| Pulse time measure            | 53        |
| Pulso width trigger           | 00.<br>00 |
| condition                     | 90<br>86  |
| menu tree                     | 00        |
| real time sampling            |           |
| Rear papel diagram            | 19        |
| Recall                        | )<br>110  |
| default setup                 | 111       |
| menu tree                     |           |
| reference waveform            | 112       |

## G≝INSTEK

| setup112                    | 2       |
|-----------------------------|---------|
| waveform113                 | 3       |
| Rectangular window 58       | 3       |
| Reference waveform          |         |
| menu tree32                 | 2       |
| recall112                   | 2       |
| Remote control interface    | 3       |
| Rising time measure 53      | 3       |
| roll mode79                 | )       |
| Root mean square measure 53 | 3       |
| Run/stop 47                 | 7       |
| faq120                      | )       |
| Save 103                    | 3       |
| display image106            | 5       |
| menu tree                   | L       |
| setup104                    | ŀ       |
| specification125            | 5       |
| waveform105                 | 5       |
| Save all                    | 3       |
| menu tree35                 | 5       |
| SECAM                       | 5       |
| Security lock slot 19       | )       |
| Serial number               | ŀ       |
| Service operation           |         |
| about disassembly           | )       |
| contact                     | L       |
| Setting the handle          |         |
| Setting up the oscilloscope |         |
| Setup                       |         |
| default contents            | 3       |
| file format98               | 3       |
| how to save104              | ŀ       |
| recall112                   | 2       |
| recall menu tree31          | L       |
| save menu tree              | 3       |
| Single trigger              | 2       |
| Single trigger mode         | 5       |
| Specifications              | 3       |
| fag 121                     |         |
| Subtraction 59              | )       |
| System information 94       | Ì       |
| time                        |         |
| unic                        |         |
| cursor tracking 55          |         |
| cursor tracking             | 5       |
| cursor tracking             | 5       |
| cursor tracking             | 5 8 5 7 |

| edge                     |     |
|--------------------------|-----|
| force                    | 92  |
| indicator                | 85  |
| level knob               | 87  |
| menu tree                |     |
| parameter                | 85  |
| pulse width              | 90  |
| specification            | 124 |
| status indicator         | 20  |
| video                    | 89  |
| UK power cord            | 12  |
| USB                      |     |
| file operation           | 99  |
| file utilities menu tree | 35  |
| USB for remote control   | 93  |
| Litility                 |     |
| kou ovorviow             | 16  |
| monu troo                |     |
| Vector waveform          |     |
|                          |     |
| Vertical                 |     |
| basic operation          | 49  |
| cursor operation         |     |
| position                 |     |
| resolution calibration   | 116 |
| scale                    |     |
| specification            | 124 |
| Video line               | 86  |
| Video trigger            | 89  |
| menu tree                |     |
| voltage                  |     |
| cursor tracking          | 55  |
| Warning symbol           | 8   |
| waveform                 |     |
| roll mode                |     |
| zoom mode                | 80  |
| Waveform                 |     |
| file format              | 96  |
| invert waveform          |     |
| recall                   | 113 |
| recall menu tree         | 32  |
| save                     | 105 |
| save menu tree           | 33  |
| x-v mode                 | 81  |
| Waveform accumulation    | 76  |
| Y V modo                 |     |
| A-1 IIIUUE               | 124 |
| specification            | 124 |
| zoom waveform            | 80  |